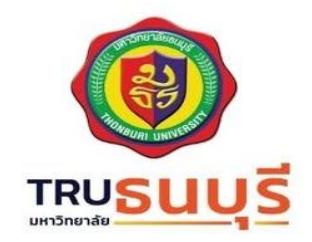

# คู่มือการใช้งาน

การพัฒนากลไกเชื่อมโยงง้อมูลจาก TRUMIS สู่ ORCID และ WEB OF SCIENCE เพื่อสนับสนุนการจัดอันดับ มหาวิทยาลัยในระบบ U-MULTIRANK

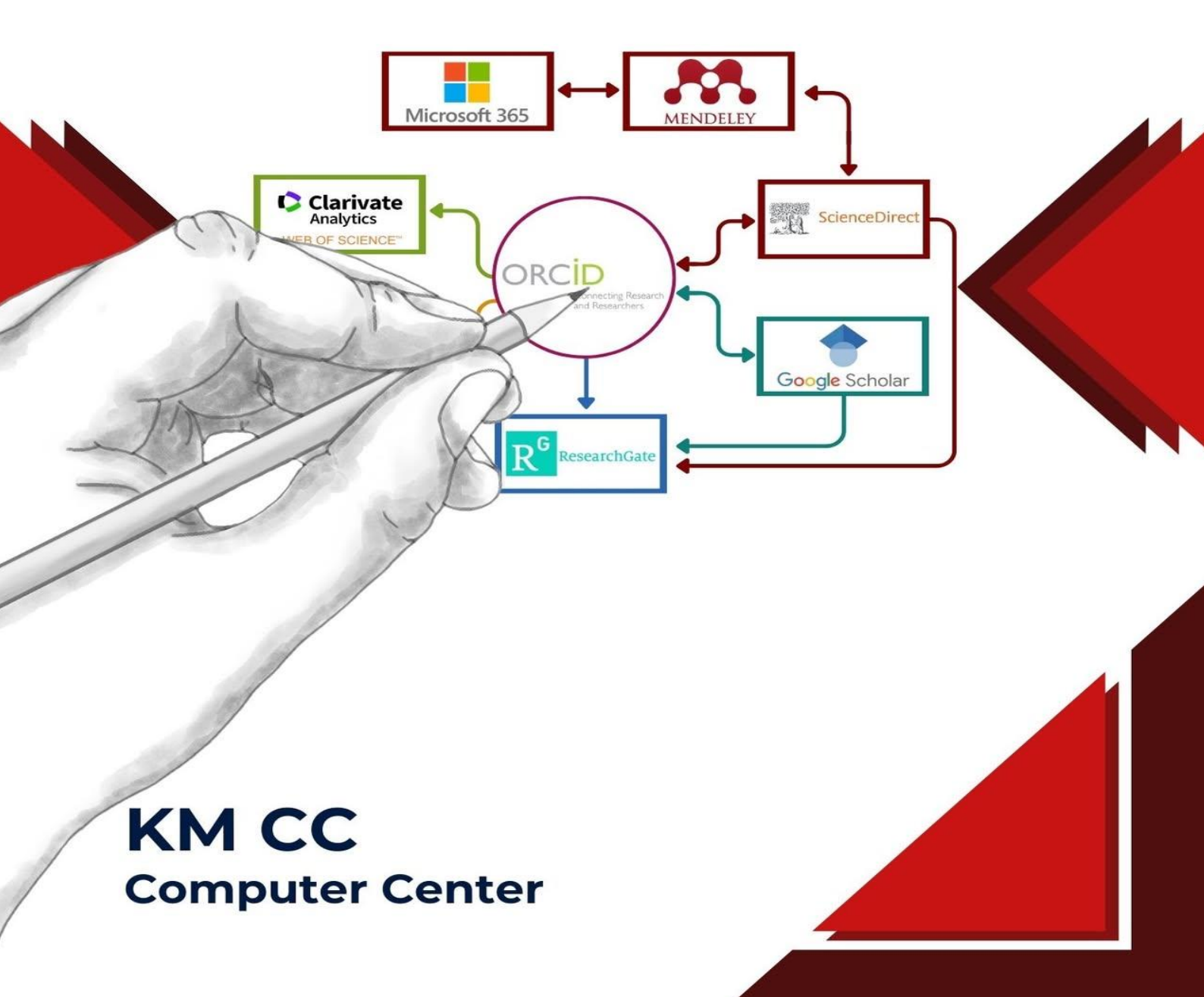

ในยุคที่มหาวิทยาลัยต้องแข่งขันกันในระดับนานาชาติ การมีข้อมูลผลงานวิจัยที่ถูกต้อง ครบถ้วน และ เชื่อมโยงถึงกันอย่างเป็นระบบถือเป็นปัจจัยสำคัญในการส่งเสริมภาพลักษณ์และการจัดอันดับมหาวิทยาลัยในเวที โลก โดยเฉพาะในระบบ U-Multirank ซึ่งใช้ข้อมูลจากหลายแหล่งมาตรฐานสากล เช่น ORCID และ Web of Science อย่างไรก็ตามมหาวิทยาลัยธนบุรียังขาดกลไกในการเชื่อมโยงข้อมูลผลงานวิจัยจากระบบฐานข้อมูล ภายในอย่าง TRUMIS ไปยังแหล่งข้อมูลภายนอกดังกล่าว เพื่อให้สามารถรวบรวม วิเคราะห์ และส่งต่อข้อมูลได้ อย่างมีประสิทธิภาพ

ศูนย์คอมพิวเตอร์และสารสนเทศ จึงได้ดำเนินโครงการจัดการความรู้เพื่อพัฒนากลไกการเชื่อมโยงข้อมูล ดังกล่าวโดยเน้นการสร้างองค์ความรู้จากแหล่งภายนอกควบคู่กับการพัฒนาองค์ความรู้ภายในรวมถึงการออกแบบ ระบบต้นแบบและจัดทำคู่มือเชิงเทคนิคที่สามารถนำไปใช้จริงในระดับมหาวิทยาลัย

# สารบัญ

| หัวข้อ                                                                         | หน้า |
|--------------------------------------------------------------------------------|------|
| เกี่ยวกับ ORCID                                                                | 4    |
| ข้อตกลงการใช้งาน (Terms of Use) – ORCID                                        | 5    |
| คู่มือการสมัครใช้งาน ORCID (สำหรับนักวิจัยและบุคลากรสายวิชาการ)                | 7    |
| ขั้นตอนการสมัครใช้งาน ORCID                                                    | 7    |
| ขั้นตอนการเพิ่มข้อมูลส่วนตัว ORCID                                             | 13   |
| เกี่ยวกับ Web of Science (WoS)                                                 | 32   |
| คู่มือการสมัครใช้งาน Web of Science (WoS) (สำหรับนักวิจัยและบุคลากรสายวิชาการ) | 33   |
| ขั้นตอนการสมัครใช้งาน Web of Science (WoS)                                     | 33   |
| การนำเข้าผลงานวิจัยจาก ORCID ไปยัง Web of Science                              | 39   |
| การเชื่อมโยง ORCID กับ ระบบ TRUMIS                                             | 42   |

# เกี่ยวกับ ORCID

ORCID (Open Researcher and Contributor ID) เป็นองค์กรไม่แสวงหากำไรที่ก่อตั้งขึ้นเพื่อแก้ไข ปัญหาสำคัญในการระบุผู้แต่งงานวิจัยหรือผู้มีส่วนร่วมในผลงานทางวิชาการอย่างชัดเจน

## ORCID ให้บริการ

- รหัสประจำตัวผู้วิจัยที่ไม่ซ้ำกัน (ORCID iD) ซึ่งเป็นตัวระบุแบบถาวรที่ช่วยให้สามารถเชื่อมโยงบุคคลกับ ผลงานวิจัยและกิจกรรมทางวิชาการได้ตลอดชีวิต
- ระบบที่เชื่อมโยงได้กับฐานข้อมูลและระบบขององค์กรต่าง ๆ เช่น สำนักพิมพ์ มหาวิทยาลัย หน่วยงาน ทุนวิจัย เพื่อให้ข้อมูลผู้วิจัยสามารถถ่ายโอนอัตโนมัติระหว่างระบบได้อย่างปลอดภัยและเชื่อถือได้

## จุดมุ่งหมายของ ORCID

- สนับสนุนให้ผู้วิจัยสามารถ ควบคุมข้อมูลของตนเอง
- ช่วยลดความซ้ำซ้อนในการกรอกข้อมูลเมื่อลงทะเบียนหรือนำเสนอผลงาน
- เพิ่มความโปร่งใสและความน่าเชื่อถือของข้อมูลในระบบนิเวศวิจัย

## บุคคลใดที่ใช้ ORCID บ้าง

- นักวิจัย
- มหาวิทยาลัยและสถาบันการศึกษา
- สำนักพิมพ์วิชาการ
- หน่วยงานให้ทุน
- ผู้พัฒนาแอปพลิเคชันระบบวิจัย

## ORCID ID คืออะไร

- เป็นรหัสตัวเลข 16 หลัก เช่น: 0000-0002-1825-0097
- เชื่อมโยงกับโปรไฟล์ของผู้วิจัยซึ่งแสดงข้อมูลผลงาน สิทธิบัตร การจ้างงาน การศึกษา และอื่น ๆ

## ประโยชน์ของการใช้ ORCID

- ช่วยให้ผลงานได้รับการระบุว่าเป็นของคุณอย่างถูกต้อง แม้จะมีชื่อเหมือนกันกับผู้อื่น
- เชื่อมโยงกับระบบของสถาบันอื่น ๆ ได้โดยไม่ต้องป้อนข้อมูลซ้ำ
- ส่งเสริมการยอมรับในระดับสากล
- สนับสนุนความโปร่งใสในกระบวนการวิจัย

#### ข้อตกลงการใช้งาน (Terms of Use) - ORCID

## มีผลตั้งแต่วันที่ 1 มกราคม 2020

ORCID เป็นองค์กรไม่แสวงหากำไรที่ให้บริการระบุตัวตนถาวรของนักวิจัย (ORCID iD) และระบบจัดการ ข้อมูลส่วนตัวทางวิชาการ เพื่อสนับสนุนความโปร่งใส ความแม่นยำ และประสิทธิภาพของงานวิจัยทั่วโลก

#### 1. การยอมรับข้อตกลง

การใช้เว็บไซต์และบริการของ ORCID หมายถึง การที่คุณตกลงยอมรับเงื่อนไขทั้งหมดในข้อตกลงนี้ หาก คุณไม่ยอมรับ คุณไม่ควรใช้บริการของ ORCID

#### 2. การใช้บริการ

ORCID มอบหมายให้ผู้ใช้สามารถ:

- ลงทะเบียนบัญชีผู้ใช้และรับ ORCID iD
- เข้าถึงและอัปเดตข้อมูลในบัญชีของตน เช่น ผลงาน การศึกษา การทำงาน ฯลฯ
- เลือกระดับความเป็นส่วนตัวของข้อมูลแต่ละส่วน ได้แก่:
  - สาธารณะ (Public): ใครก็สามารถดูได้
  - ผู้ใช้ที่เชื่อถือได้ (Trusted Parties): เฉพาะระบบที่ได้รับสิทธิ์
  - ส่วนตัว (Private): ผู้ใช้เท่านั้นที่เข้าถึงได้

## 3. การจัดการข้อมูลส่วนบุคคล

- ผู้ใช้มีสิทธิ์เป็นเจ้าของข้อมูลที่ให้ไว้ในบัญชีของตน
- ORCID ไม่ได้อ้างสิทธิ์ความเป็นเจ้าของข้อมูลนั้น
- ORCID ได้รับสิทธิ์การใช้งานที่จำกัดเพื่อให้บริการ เช่น การแสดงข้อมูลสาธารณะ
- ผู้ใช้สามารถเพิกถอนสิทธิ์การใช้งานได้ตลอดเวลา

#### 4. ความรับผิดชอบของผู้ใช้

- ให้ข้อมูลที่ถูกต้อง ไม่ทำให้เข้าใจผิด และเป็นปัจจุบัน
- ไม่ใช้บัญชีผู้อื่นหรือปลอมแปลงตัวตน
- ไม่ใช้บริการเพื่อวัตถุประสงค์ผิดกฎหมาย
- ปกป้องรหัสผ่านและไม่เปิดเผยต่อบุคคลอื่น

#### 5. ความเป็นส่วนตัว

- ORCID เคารพความเป็นส่วนตัวของผู้ใช้
- ข้อมูลส่วนตัวอยู่ภายใต้นโยบายความเป็นส่วนตัว (Privacy Policy)
- ORCID จะไม่เปิดเผยข้อมูลส่วนตัว นอกจากจะได้รับความยินยอม หรือเป็นไปตามกฎหมาย

#### 6. การเปลี่ยนแปลงข้อตกลง

- ORCID อาจเปลี่ยนแปลงข้อตกลงนี้เมื่อจำเป็น
- การเปลี่ยนแปลงจะมีผลเมื่อลงประกาศในเว็บไซต์
- การใช้งานต่อหลังการปรับเปลี่ยน หมายถึง ผู้ใช้ยอมรับข้อตกลงฉบับใหม่

#### 7. การยุติการให้บริการ

- ผู้ใช้สามารถลบบัญชีได้ทุกเมื่อผ่านการตั้งค่า
- ORCID อาจระงับบัญชีหากมีการละเมิดข้อตกลง

#### 8. ข้อจำกัดความรับผิด

- ORCID ไม่รับประกันว่าบริการจะไม่มีข้อผิดพลาดหรือใช้งานได้โดยไม่สะดุด
- ORCID ไม่รับผิดชอบต่อความเสียหายที่อาจเกิดจากการใช้บริการ

## 9. กฎหมายที่ใช้บังคับ

ข้อตกลงนี้อยู่ภายใต้กฎหมายของรัฐเดลาแวร์ ประเทศสหรัฐอเมริกา

#### 10. การติดต่อ

หากมีคำถามเกี่ยวกับข้อตกลงการใช้งาน สามารถติดต่อ: **ORCID, Inc.** Email: <u>privacy@orcid.org</u> เว็บไซต์: <u>https://orcid.org</u>

## คู่มือการสมัครใช้งาน ORCID (สำหรับนักวิจัยและบุคลากรสายวิชาการ)

# ขั้นตอนการสมัครใช้งาน ORCID

1. เข้าเว็บไซต์ https://orcid.org/

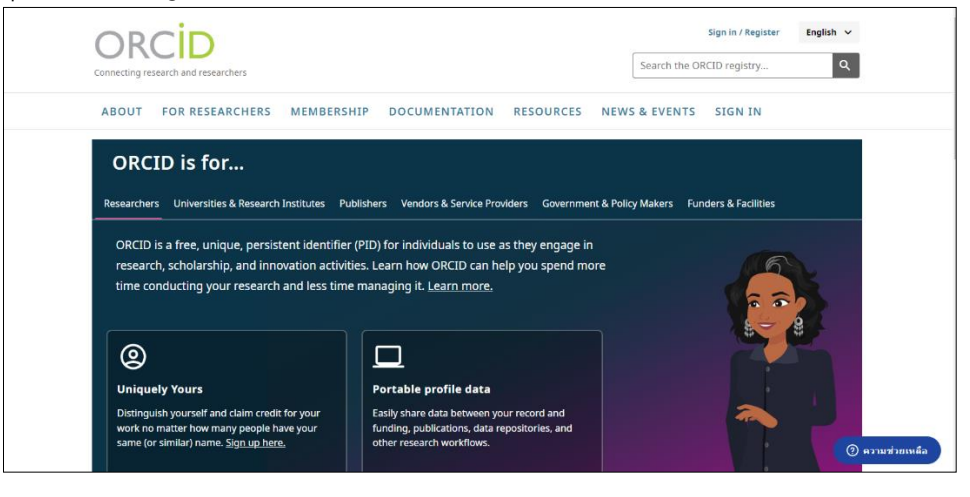

# **รูปที่ 1** หน้าจอเว็บไซต์ ORCID

2. คลิกเลือก Sing in/Register

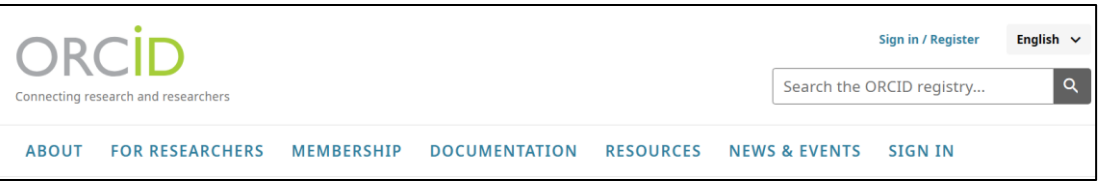

- **รูปที่ 2** เมนู Sing in/Register
- 3. คลิกที่ Register now ที่อยู่ด้านบนของแบบฟอร์ม เพื่อสมัครบัญชีใหม่

|                    |                          | D                               |
|--------------------|--------------------------|---------------------------------|
|                    | Sign in                  | to ORCID                        |
|                    | Don't have your OR       | CID iD y t? <u>Register now</u> |
| Email <i>or</i> OR | CID ID                   |                                 |
| Email or 1         | 16-digit ORCID iD        | คลิกที่ Register                |
| For example        | : joe@institution.edu or | 0000-1234-5678-9101             |
| Password           |                          |                                 |
| Your ORC           | ID password              |                                 |
|                    |                          |                                 |
|                    | Sign in                  | to ORCID                        |
|                    |                          |                                 |
|                    | Forgot your pas          | sword or ORCID ID?              |
|                    | <u>Forgot your pas</u>   | sword or ORCID ID?              |

**รูปที่ 3** หน้าจอเข้าสู่ระบบ ORCID

 หน้าแบบฟอร์มนี้เป็นขั้นตอนแรก (Step 1 of 5) ของกระบวนการสมัคร ORCID iD จะต้องกรอกข้อมูลชื่อ และ ใช้อีเมลจากสถาบัน "@thonburi-u.ac.th" จากนั้นคลิกปุ่ม "Next Step" เพื่อดำเนินการต่อไปยังขั้นตอนถัดไป

| Create your ORCID iD<br>Step 1 of 5 - Names and emails                                                                         |    |
|----------------------------------------------------------------------------------------------------|----|
| Per ORCID's <u>terms of use</u> , you may only register for an ORCID iD for yourself. Already have an ORCID iD? <u>Sign In</u> |    |
| Your names                                                                                                    |    |
| Given names<br>The names you most comn ระบุชื่อที่ใช้เป็นหลักในการเผยแพร่ผลงาน                                                 |    |
| Family names (Optional)                                                                                                    |    |
| Your family name or surname ระบุนามสกุล – ไม่บิ่งคับ                                                                           |    |
| Your email addresses                                                                                                    |    |
| Primary email<br>The email address you us ระบุอีเมลที่คุณใช้งานจริงและสามารถรับอีเมลยืนยันไ                                    | ด้ |
| Confirm primary email ระบุอีเมลซ้ำอีกครั้งเพื่อยืนยันความ                                                                      |    |
| Additional email (Optional)                                                                                                    |    |
| Add an additional email ระบุอีเมลส้ารองเผือในกรณีเข้าถิ่งอีเมลหลักไม่ได้                                                       |    |
|                                                                                                    |    |
| Next Step                                                                                                    |    |

ร**ูปที่ 4** แบบฟอร์มสร้างบัญชี ORCID

5. ตั้งรหัสผ่านสำหรับบัญชี ORCID หากกรอกถูกต้องครบตามเกณฑ์ ช่องรหัสผ่านจะมี กรอบสีเขียว และ เครื่องหมายถูกสีเขียว ปรากฏ คลิกปุ่ม "Next Step" เพื่อดำเนินการต่อไปยังขั้นตอนถัดไปของการสมัคร **เงื่อนไขของรหัสผ่าน** ต้องมีความยาวอย่างน้อย 8 ตัวอักษร, ต้องมี อย่างน้อย 1 ตัวอักษร หรือสัญลักษณ์ และ ต้องมี อย่างน้อย 1 ตัวเลข

| Password                      | ระบุรหัสผ่านที่ปลอดภัยตามเงื   | ข้อนไขด้าเ |
|-------------------------------|--------------------------------|------------|
|                               | ระบุรหัสผ่านซ้ำอีกครั้งเพื่อคว | ามถูกต้อง  |
| Your password has:            |                                |            |
| 8 or more characters          |                                |            |
| 🔗 At least 1 letter or symbol |                                |            |
| 📀 At least 1 number           |                                |            |
|                               | คลิก Next Step                 |            |
| Ne                            | kt Step                        |            |
| Prev                          | ious Step                      |            |

# **รูปที่ 5** หน้าจอตั้งรหัสผ่านบัญชี ORCID

6. ข้อมูลการทำงานปัจจุบัน

|                      | Create your ORCID ID                                                              |                |             |             |            |
|----------------------|-----------------------------------------------------------------------------------|----------------|-------------|-------------|------------|
|                      | Step 3 of 5 - Current employment                                                  |                |             |             |            |
| Adding a<br>other re | current employment affiliation helps distinguis<br>searchers with a similar name. | h you from     |             |             |            |
| Curren               | temployment ORCID ตรวจพบ                                                          | องค์กรจาก      | อีเมลของผุ้ | งู้ใช้งานโด | ยอัตโนมัติ |
|                      | Affiliation found                                                                 |                |             |             |            |
|                      | Based on your emails we think you are current                                     | ly affiliated  |             |             |            |
|                      | with Thonburi University. We've pre-selected                                      | this           |             |             |            |
|                      | organization for you in the form below.                                           |                |             |             |            |
|                      | When you complete registration an employme                                        | nt affiliation |             |             |            |
|                      | will be automatically added to your new ORCIE                                     | ) record.      |             |             |            |
| Bangkok,             | Bangkok, TH                                                                       |                | 861N1191    |             |            |
| Departm              | ent (Optional)                                                                    |                |             |             |            |
| School               | , college or department ระบุภาควัง                                                | ชา/คณะ         |             |             |            |
|                      |                                                                                   |                |             |             |            |
| Role/Job             | title (Optional)                                                                  |                |             |             |            |
| Your ro              | ble or job in the organization ວະບຸຕິ                                             | ำแหน่ง         |             |             |            |
|                      |                                                                                   |                |             |             |            |
| Start dat            | e (Optional)                                                                      | ਕ ਕੋਰੋ         | <u>د</u> به |             |            |
| Year                 | ✓ / Month → เลือกปและ                                                             | เดอนทเรม       | งานกบหน     | วยงาน       |            |
|                      |                                                                                   |                |             |             |            |
|                      |                                                                                   |                | 1           |             |            |
|                      | Next Step                                                                         | ิ คลิก Ne      | xt Step     |             |            |
|                      |                                                                                   |                |             |             |            |

**รูปที่ 6** หน้าจอข้อมูลการทำงาน (Current Employment)

 เลือกการตั้งค่าความเป็นส่วนตัว (Privacy Settings) ทุกคนสามารถเห็นได้ (Everyone) – เปิดเผยข้อมูล ทั้งหมด ผู้ที่คุณให้สิทธิ์ (Trusted Parties) – เปิดเผยเฉพาะกับแหล่งที่เชื่อถือได้ เฉพาะคุณ (Only Me) – ข้อมูลเป็นความลับ

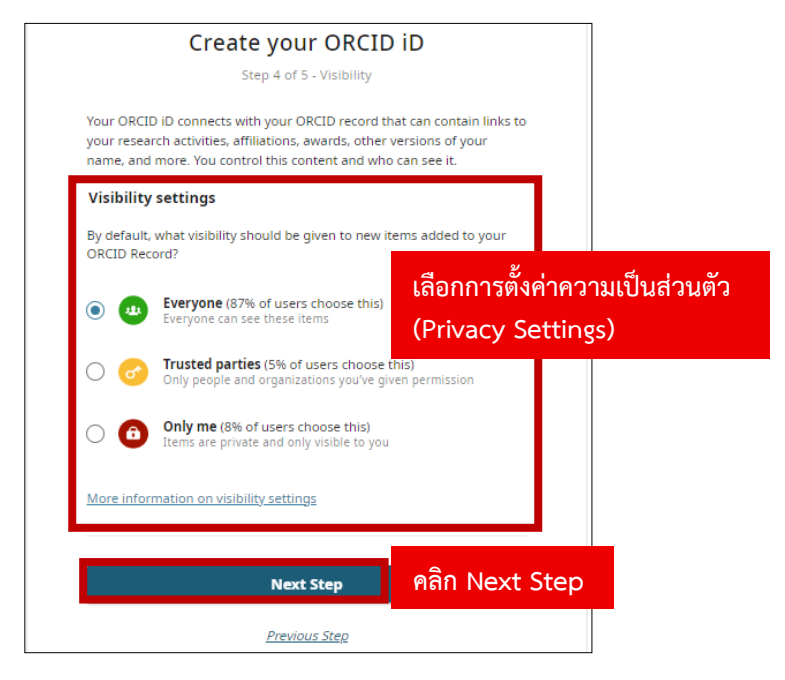

**รูปที่ 7** หน้าจอการตั้งค่าความเป็นส่วนตัว (Privacy Settings)

8. ยอมรับเงื่อนไขการใช้งาน โปรดทำเครื่องหมายเพื่อยอมรับ ข้อตกลงการใช้งาน (Terms of Use), นโยบาย ความเป็นส่วนตัว (Privacy Policy) และ การยินยอมให้ระบบ ORCID ID ประมวลผลข้อมูลในประเทศ สหรัฐอเมริกา จากนั้นทำเครื่องหมายในช่อง "I'm not a robot" (ฉันไม่ใช่หุ่นยนต์) และคลิกปุ่ม Complete registration เพื่อยืนยันการสร้างบัญชี ORCID ID

| <ul> <li>Tips &amp; features email</li> <li>We occasionally send out an email with information on new features and tips for getting the best out of your ORCID record.</li> <li>I dlike to receive the ORCID tips &amp; features email</li> <li>Terms of Use</li> <li>I consent to the <u>privacy policy</u> and <u>terms of use</u> and agree to my data being publicly accessible where marked as "Visible to Everyone".</li> <li>I consent to my data being processed in the United States. <u>More information on how ORCID process your data</u>.</li> </ul> | ทำเครื่องหมายเพื่อยอมรับ<br>ข้อตกลงการใช้งาน นโยบาย<br>ความเป็นส่วนตัว และการ<br>ยินยอมให้ ORCID<br>ประมวลผลข้อมูลในประเทศ<br>สหรัฐอเมริกา จากนั้นทำ<br>เครื่องหมายที่ "I'm not a<br>robot" เพื่อดำเนินการต่อ |
|----------------------------------------------------------------------------------------------------|----------------------------------------------------------------------------------------------------|
| <u>Complete registration</u> คลิก Con<br><u>Previous Step</u>                                                                                                    | nplete registration                                                                                                    |

**รูปที่ 8** หน้าจอยอมรับเงื่อนไขการใช้งาน (Terms and Conditions)

| ORCID<br>Connecting research and researchers                                                           | Sarawut Champathong √     English √       Search the ORCID registry     Q                                                                                                    |
|----------------------------------------------------------------------------------------------------|----------------------------------------------------------------------------------------------------|
| https://orcid.org/<br>0009-0006-8699-5935<br>Preview.oublic.record                                     | Printable version Thank you for registering with ORCID We have sent verification emails to each of your registered email addresses. You need to verify at least one email address before you can begin adding information manually to your ORCID record. Resend verification email |
| Emails & domains     >       Email addresses     sarawut.noomcc@gmail.com       Verified email domains | Nan<br>ระบบจะแสดงข้อความแจ้งเตือนเพื่อให้คุณยืนยันอีเมลก่อนใช้งาน<br>Sara                                                                                                    |
| No verified email domains                                                                              | Biography 📀 Everyone 👻                                                                                                    |
| Websites & social links 🖍                                                                              | Activities Collapse all                                                                                                    |
| Keywords                                                                                               | ✓ Employment (1)                                                                                                    |
| Countries 🖍                                                                                            | Thonburi University: Bangkok, Bangkok, TH                                                                                                    |

9. เข้าไปยืนยันอีเมล (Confirm email) ระบบจะส่งลิงก์ยืนยันไปยังอีเมลที่คุณลงทะเบียน

**รูปที่ 9** หน้าจอระบบแจ้งเตือนให้ไปยืนยันที่อีเมล

10. กรุณาเข้าสู่ระบบอีเมลของท่าน และตรวจสอบอีเมลที่ได้รับจาก ORCID จากนั้นคลิกที่ลิงก์ภายในอีเมล ดังกล่าวเพื่อดำเนินการยืนยัน

| = 附 Gmail                                                                                             |    | <b>Q</b> ค้นทาอีเมล                             |                                                                                                    |                                    | 苹                                             | 0                                         | ) 🔅                       | + ⊞                      | S                                                                                                    |
|----------------------------------------------------------------------------------------------------|----|-------------------------------------------------|----------------------------------------------------------------------------------------------------|------------------------------------|-----------------------------------------------|-------------------------------------------|---------------------------|--------------------------|----------------------------------------------------------------------------------------------------|
| 🖉 เขียน                                                                                               |    | □ • C :                                         |                                                                                                    |                                    |                                               | 1–6 จาก 6                                 | < >                       | <b>•••</b> •             | 83                                                                                                    |
| 🖬 กล่องจดหมาย                                                                                         | 6  | 🖵 หลัก                                          | 🏷 โปรโมชัน                                                                                                    | 2 โซเซียล                          |                                               |                                           |                           |                          |                                                                                                    |
| <ul> <li>๙ ติดดาว</li> <li>เสื่อนการแจ้งเดือนแล้ว</li> <li>&gt; ส่งแล้ว</li> <li>ดำงจดหมาย</li> </ul> |    | เริ่มต้นใช้งาน Gmail<br>ปรับแต่งกล่อง<br>จดหมาย | <ul> <li>         (2)         (1)         (1)         (1)         (1)         (1)         (1)         (1)         (1)         (1)         (1)         (1)         (1)         (1)         (1)         (1)         (1)         (1)         (1)         (1)         (1)         (1)         (1)         (1)         (1)         (1)         (1)         (1)         (1)         (1)         (1)         (1)         (1)         (1)         (1)         (1)         (1)         (1)         (1)         (1)         (1)         (1)         (1)         (1)         (1)         (1)         (1)         (1)         (1)         (1)         (1)         (1)         (1)         (1)         (1)         (1)         (1)         (1)         (1)         (1)         (1)         (1)         (1)         (1)         (1)         (1)         (1)         (1)         (1)         (1)         (1)         (1)         (1)         (1)         (1)         (1)         (1)         (1)         (1)         (1)         (1)         (1)         (1)         (1)         (1)         (1)         (1)         (1)         (1)         (1)         (1)         (1)         (1)         (1)         (1)         (1)         (1)         (1)         (1)         (1)         (1)         (1)         (1)         (1)         (1)         (1)         (1)<td>ยนรูปโปรไฟล์</td><td>ผ่าเข้ารายชื่อติดต่อ<br/>และอีเมล</td><td>โหลด Gmail มือถือ</td><td></td><td>×</td><td><ul> <li>Image: A start of the start of the start of</li></ul></td></li></ul> | ยนรูปโปรไฟล์                       | ผ่าเข้ารายชื่อติดต่อ<br>และอีเมล              | โหลด Gmail มือถือ                         |                           | ×                        | <ul> <li>Image: A start of the start of the start of</li></ul> |
| <ul> <li>∨ เพิ่มเติม</li> <li>ป้ายถ้ำถ้า.</li> </ul>                                                  | .[ | 🗌 🊖 ORCID - Do not reply                        | [ORCID] Welcome to O                                                                                                    | RCID - verify your email addre     | ss - Your ORCID iD: 0009-0006-8699-59:        | 35 Your ORCID record is https://orcid.c   | or                        | 11:21                    | +                                                                                                    |
| 51511115                                                                                              | 1  | 🗌 🚖 Kaggle                                      |                                                                                                    |                                    | ou're now part of the world's l               | argest data science community. Welcr      | D                         | 13 ເມ.ຍ.                 | _                                                                                                    |
|                                                                                                    |    | 🗆 🛧 Google 🧧 🧖                                  | าิกเปิดอีเมลทีไ                                                                                                    | ด้รับจาก ORCI                      | D pomcc@gmail.com โทรศัพท์สำหร่               | ับการกู้คืนของบัญชีเปลี่ยนแล้ว หากคุณไม่ไ | ด้                        | 7 เม.ย.                  |                                                                                                    |
|                                                                                                    |    | 🗌 🚖 OpenAl                                      |                                                                                                    |                                    | om/account/manage?account_                    | id=5dbee988-69e1-4fc6-9739-24649          | 7                         | 2 เม.ย.                  |                                                                                                    |
|                                                                                                    |    | 🗌 🚖 Link                                        | <b>ยืนยันอีเมลของคุณ</b> - ชำระเงี                                                                                                    | ในที่ OpenAl, LLC และธุรกิจทุกแห่ง | ที่รองรับ Link ได้รวดเร็วขึ้น                 |                                           |                           | 2 ເມ.ຍ.                  |                                                                                                    |
|                                                                                                    |    | 🗌 🚖 ChatGPT                                     | รหัส ChatGPT ของคุณคือ                                                                                                    | 631406 - กรอกรทัสยืนยันชั่วคราวเท่ | ื่อดำเนินการต่อ: 631406 โปรดอย่าสนใจอีเมลนี้ห | มากคุณไม่ได้พยายามสร้างบัญชี ChatGPT เ    | สัว                       | 2 เม.ย.                  |                                                                                                    |
|                                                                                                    |    | ได้ไป 0 GB จาก 15 GB 🗹                          |                                                                                                    | ข้อกำหนด- ความเป็นส่ว              | มตัว - นโยนายโปรแกรม                          | Ronss                                     | ແລ່າສຸດຍອงນັ້ໝູນີ້<br>ຈຳເ | ธี: 7 เม.ย.<br>เขละเอียด | >                                                                                                    |

ร**ูปที่ 10** หน้าจอกล่องจดหมาย (จดหมายที่ส่งจาก ORCID)

11. คลิกที่ปุ่ม Verify your email address เพื่อยืนยันตัวตนของคุณ

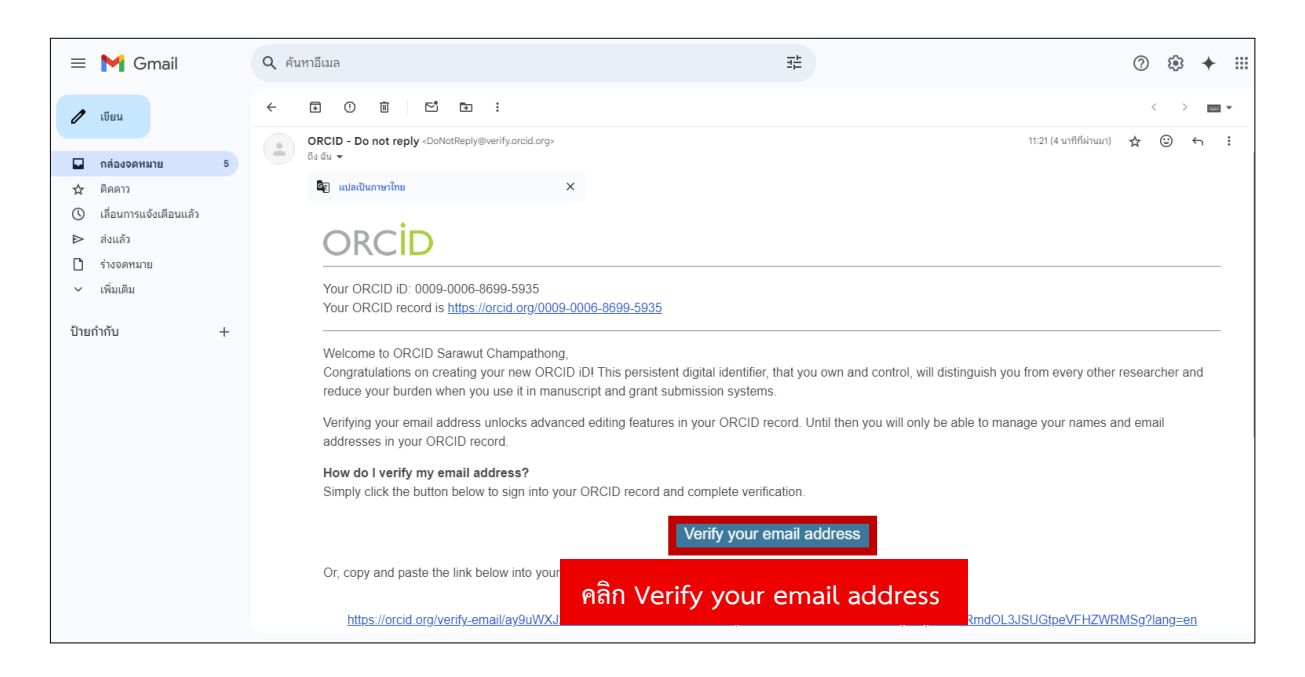

**รูปที่ 11** หน้าจอให้ดำเนินการคลิกอีเมลยืนยัน (Verify your email address)

12. เสร็จสิ้นขั้นตอนการยืนยันแล้ว ระบบจะแสดง ORCID ID ของคุณ

| ORCID<br>Connecting research and researchers                  |                                      | Sarawut Champathong ∨     English ∨       Search the ORCID registry     Q |
|---------------------------------------------------------------|--------------------------------------|---------------------------------------------------------------------------|
| https://orcid.org/                                            | 1 Thank you for verifying your email | 🖶 Printable version                                                       |
| 0009-0006-8699-5935 Preview public record                     | Names                                | i                                                                         |
| Emails & domains                                              | Name<br>Sarawut Champathong          | ٥                                                                         |
| sarawut.noomcc@gmail.com •••••••••••••••••••••••••••••••••••• | Biography                            | O Everyone →                                                              |

ร**ูปที่ 12** หน้าจอการสมัครขอ ORCID ID เสร็จสิ้น

# ขั้นตอนการเพิ่มข้อมูลส่วนตัว ORCID

1. Names ข้อมูลชื่อหากชื่อไม่ถูกต้อง ให้แก้ไขที่นี่

| ORCID<br>Connecting research and researchers |                                                                                          | Sarawut Champathong      English      Search the ORCID registry |
|----------------------------------------------|------------------------------------------------------------------------------------------|-----------------------------------------------------------------|
| ttps://orcid.org/<br>0009-0006-8699-5935     | Names                                                                                    | 🖶 Printable version                                             |
| Preview public record                        | Name<br>Sarawut Champathong                                                              | คลิก ไอคอนดินสอ                                                 |
| Emails & domains                             | Biography                                                                                | O Everyone ▼                                                    |
| Email addresses sarawut.noomcc@gmail.com     | Activities                                                                               | Collapse all                                                    |
| No verified email domains                    | ✓ Employment (1)                                                                         | 🕀 Add 🚍 Sort                                                    |
| Websites & social links 🛛 🖍                  | Thonburi University: Bangkok, Bangkok, TH                                                | O Everyone ▼                                                    |
| Kennyords at                                 | 2023-08 to present   Computer Center Officer (Information Computer Center)<br>Employment | Show more detail                                                |
|                                              | Source: 🐣 Sarawut Champathong                                                            | Ō                                                               |
| Countries 🖍                                  |                                                                                          |                                                                 |

## ร**ูปที่ 13** หน้าแดชบอร์ดในส่วนของ Names

1.1 แก้ไขข้อมูล Names ในฟอร์ม ให้ผู้ใช้งานกรอก ชื่อ (Given Names), นามสกุล (Family Name) และ ชื่อสาธารณะ (Public Name) จากนั้นตรวจสอบความถูกต้องของข้อมูลก่อนดำเนินการต่อ

| Names                                                                                                    |                                          |       | ×             |
|----------------------------------------------------------------------------------------------------|------------------------------------------|-------|---------------|
| Your names                                                                                                    | * Required inform                        | ation | Your names    |
| ORCID has a number of options for adding and mana<br>Find out more about managing names in your ORCID                            | ging your names.<br><u>record</u>        |       | Also known as |
| Your given and family names                                                                                                    |                                          |       |               |
| Given names *                                                                                                    |                                          | - 1   |               |
| Sarawut                                                                                                    | ระบุชื่อจริง                             |       |               |
| Family names                                                                                                    |                                          |       |               |
| Champathong                                                                                                    | ระบุนามสกุล                              | 1     |               |
| Your published name<br>How you prefer your name to appear when credited.<br>you control how your name is displayed in your ORCII | Adding a published name let<br>D record. | ts    |               |
| Published name<br>Add a published or credit name                                                                                 | ระบุชื่อสารธา                            | າງຄະ  |               |
| Who can see your names                                                                                                    |                                          |       |               |
| Control who can see your given, family and published<br>The default visibility f <mark>or your names is <b>Evervone</b>.</mark>  | names by setting the visibil             | ity.  |               |
| Everyone ไล้อกการตั้งค่า                                                                                                    | ความเป็นส่วนต่                           | ้ำว   |               |
| Also known as                                                                                                    |                                          | _     |               |
| save changes คลิก Save cha                                                                                                    | nges                                     |       |               |

ร**ูปที่ 14** หน้าจอฟอร์มสำหรับแก้ไข Names

- 😑 Sarawut Champathong 🗸 English 🗸 Search the ORCID registry. Printable version https://orcid.org/ Names 0009-0006-8699-5935 Ì Preview public record Name Sarawut Champathong คลิก ไอคอน Emails & domains O Everyone Biography î Email addresses sarawut.noomcc@gmail.com ο Activities Collapse all
- 2. Biography แนะนำตัวในเชิงวิชาการ เพื่อแสดงความเชี่ยวชาญและความสนใจด้านการวิจัย

- **รูปที่ 15** หน้าแดชบอร์ดในส่วนของ Biography
- 2.1 กรอกข้อมูล Biography เขียนแนะนำข้อมูลประวัติส่วนตัวสั้น ๆ

| Biography                                                                                                    | ×                 |
|----------------------------------------------------------------------------------------------------|-------------------|
| Biography                                                                                                    | <u>Biography</u>  |
| Information about yourself, your research interests and other pertinent details that<br>enhance your ORCID record.                                                                                                    | <u>Visibility</u> |
| Biography<br>บัจจุบันดำรงตำแหน่งเจ้าหน่าที่สูนย์คอมพิวเตอร์ มหาวิทยาลัยธนบุรี มีความสนใจในต้านเทคโนโลยี<br>สารสนเทศเพื่อการศึกษา ระบบฐานข่อมูล และการพัฒนาโครงสร้างที่นฐานด้านดิจิทัลเพื่อสนับสนุนงาน<br>วิจัย<br>185/5000<br>Visibility | ้วสั้น ๆ          |
| Control who can see your biography by setting the visibility. Your default visibility setting is <b>Everyone</b> .                                                                                                    |                   |
| Save changes Cancel                                                                                                    |                   |

ร**ูปที่ 16** หน้าจอฟอร์มสำหรับแก้ไข Biography

3. Employment ประวัติการทำงานหรือสังกัดทางวิชาชีพปัจจุบันแสดงตำแหน่งงานปัจจุบันหรือที่ผ่านมา

| Activities       |                     | Expand all   |
|------------------|---------------------|--------------|
| ✓ Employment (1) | คลิก ไอคอน หรือ Add | 🕀 Add 🚍 Sort |
|                  |                     |              |

ร**ูปที่ 17** หน้าแดชบอร์ดในส่วนของ Employment

3.1 Employment กรอกชื่อหน่วยงาน ตำแหน่ง และระยะเวลาการทำงาน และส่วนอื่นๆ

| Employment                       |                                                                                                    |
|----------------------------------|----------------------------------------------------------------------------------------------------|
| Organization                     | * Required information                                                                                          |
| Organization *                   |                                                                                                    |
| Thonburi University              | ระบุชื่อสถาบัน                                                                                                  |
| Identify as: Thonburi University |                                                                                                    |
| Bangkok                          | ระบุชื่อเมืองที่ตั้งของสถาบัน                                                                                   |
| Region, State or County          |                                                                                                    |
| Bangkok                          | ระบุชื่อเขตหรือจังหวัด                                                                                          |
| Country or location *            |                                                                                                    |
| Thailand                         | เลือกประเทศที่ตั้งของสถาบัน                                                                                     |
| Employment details               |                                                                                                    |
| Department                       | ระเสื้อแขนองรีองช่วยงานอายุใ                                                                                    |
| Information Computer Center      | าราย เกมายุ เกมายุ เกมายุ เกมายุ เกมายุ เกมายุ เกมายุ เกมายุ เกมายุ เกมายุ เกมายุ เกมายุ เกมายุ เกมายุ เกมายุ เ |
| Role/title                       |                                                                                                    |
| Computer Center Officer          | ระบุตำแหน่งหน้าที                                                                                               |

ร**ูปที่ 18** หน้าจอฟอร์มสำหรับแก้ไข Employment ในส่วนของ Organization และ Employment details

| for a data                                         |                                                     |                                       |               | _          |                                 |       |
|----------------------------------------------------|-----------------------------------------------------|---------------------------------------|---------------|------------|---------------------------------|-------|
| 2023                                               | 08                                                  | <b>~</b>                              | Day           | ~          | ระบุวันที่เริ่มต้นการ           | ทำงาน |
| End date                                           |                                                     |                                       |               |            |                                 |       |
| Year                                               | Mont                                                | h 👻                                   | Day           | *          | ระบุวันสิ้นสุดการ               |       |
| Link                                               |                                                     |                                       |               |            |                                 |       |
|                                                    |                                                     |                                       |               |            | ระบุ Link <i>(ไม่บังค</i>       | กับ)  |
| A link to a pro<br>should be in t<br>http://www.we | file page or de<br>he full URL for<br>ebsite.com/pa | scription of t<br>mat e.g.<br>ge.html | he role. Link | S          |                                 |       |
| Visibility                                         |                                                     |                                       |               |            |                                 |       |
| Control who c                                      | an see this ir                                      | formation t                           | ov setting t  | he visibil | ity. Your default visibility is |       |
| Everyone.                                          | _                                                   | ลือกกา                                | รตั้งค่าค     | าวามเ      | ป็นส่วนตัว                      |       |
| <ul> <li>Everyor</li> </ul>                        | ne 🔻                                                |                                       |               |            |                                 |       |
|                                                    |                                                     |                                       |               |            |                                 |       |
| Save chang                                         | 🔨 คลิ                                               | ก Save                                | chan          | ges        |                                 |       |

ร**ูปที่ 19** หน้าจอฟอร์มสำหรับแก้ไข Employment ในส่วนของ Employment details และ Visibility

4. Education and Qualifications ข้อมูลการศึกษาและคุณวุฒิ

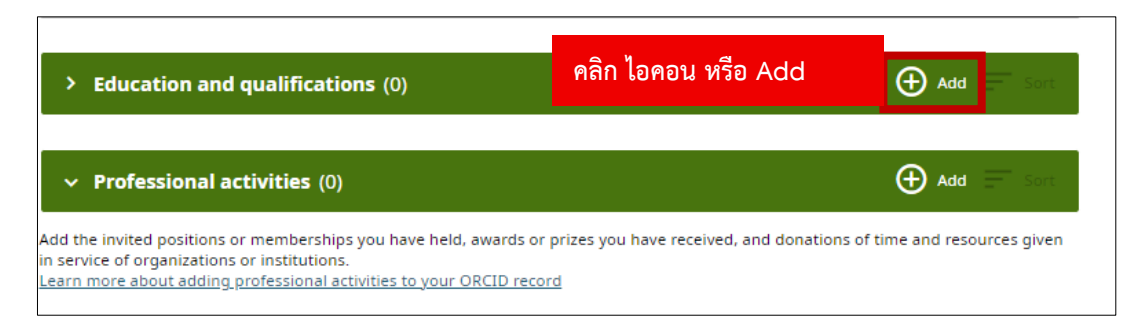

**รูปที่ 20** หน้าแดชบอร์ดในส่วนของ Education and Qualifications

4.1 กรอกข้อมูลระดับการศึกษา วุฒิการศึกษา และสถาบันการศึกษา

| Education                                        |                                 |
|--------------------------------------------------|---------------------------------|
| Organization                                     | * Required information          |
| Organization *                                   |                                 |
| Thonburi University                              | ระบุชื่อสถาบันที่สำเร็จการศึกษา |
| Identify as: Thonburi University                 |                                 |
| City *<br>Bangkok                                | ระบุชื่อเมือง                   |
| Region, State or County                          |                                 |
| Bangkok                                          | ระบุขอบเขตหรือจังหวัด           |
| Country or location *                            | . 9                             |
| Thailand                                         | เลือกประเทศที่ตั้งของสถาบัน     |
| Education details                                |                                 |
| Department                                       |                                 |
| Digital Computer Program, Faculty of Business Ad | ระบุภาควิชาหรือหลักสูตร         |
| Degree/title                                     |                                 |
| Bachelor's degree (B.B.A.)                       | ระบุวุฒิการศึกษาที่ได้รับ       |

ร**ูปที่ 21** หน้าจอฟอร์มสำหรับแก้ไข Education and Qualifications

| Start date                          | • 06                                     | ▼ 14                                | ระบุวันที่เริ่มศึก                              | ษา        |          |
|-------------------------------------|------------------------------------------|-------------------------------------|-------------------------------------------------|-----------|----------|
| End date<br>2023                    | • 03                                     | ▼ 31                                | ระบุวันที่จบกา                                  | รศึกษา    |          |
| Link<br>A link to a prishould be in | onie page or descr<br>the full URL forma | iption of the role. Links<br>t.e.g. | เว็บไซต์ของหล้                                  | ักสูตร หา | ี่เวยงาน |
| Visibility                          | vebsite.com/page.l                       | rmation by setting the              | vicibility. Your d <b>efa</b> ult vicibility ic |           |          |
| Everyone.                           | one 🗸 🖁                                  | ลือกการตั้งค่                       | ำความเป็นส่วนตัว                                |           |          |
| Save chang                          | es คลิก                                  | n Save cha                          | inges                                           |           |          |

**รูปที่ 22** หน้าจอฟอร์มสำหรับแก้ไข Education ในส่วนของ Education details และ Visibility

5. Professional Activities กิจกรรมวิชาชีพ

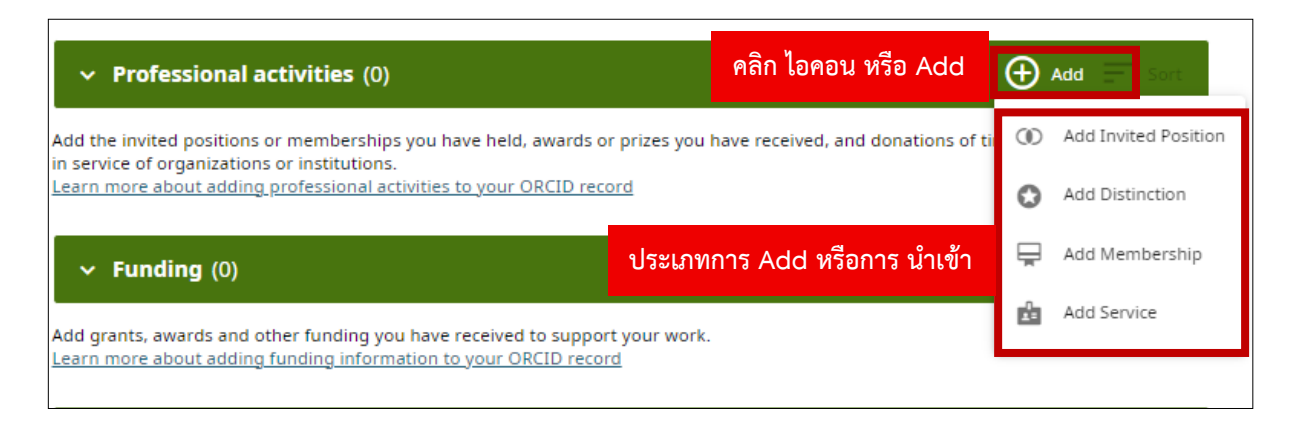

ร**ูปที่ 23** หน้าแดชบอร์ดในส่วนของ Professional Activities

5.1 การเพิ่มข้อมูลด้วยวิธีการ Add Invited Position ใช้สำหรับเพิ่มบทบาทหรือตำแหน่งที่ได้รับเชิญ ชั่วคราว เช่น อาจารย์พิเศษ วิทยากร กรรมการสอบ หรือ ที่ปรึกษา

|                                  | * Required information         |
|----------------------------------|--------------------------------|
| Organization                     |                                |
| Organization *                   |                                |
| Thonburi University              | ระบุชื่อสถาบัน                 |
| Identify as: Thonburi University |                                |
| City *                           |                                |
| Bangkok                          | ระบุชื่อเมืองที่ตั้งของสถาบัน  |
| Region, State or County          |                                |
| Bangkok                          | ระบุชื่อเขตหรือจังหวัด         |
| -                                |                                |
| Country or location *            |                                |
| Thailand                         | เอื้อองไระเทศที่ตั้งของสองขึ้น |

**รูปที่ 24** หน้าจอฟอร์มสำหรับแก้ไข Add Invited Position

| epartment                                                |                                              |
|----------------------------------------------------------|----------------------------------------------|
| Digital Transformation in Education                      | ระบุชื่อแผนกหรือหน่วยงานที่เชิญ              |
| ple/title                                                |                                              |
| Guest Speaker                                            | ระบุตำแหน่งที่ได้รับเชิญ                     |
| art date                                                 |                                              |
| 2020 • 10 • 01                                           | ระบุวันที่เริ่มต้นดำรงตำแหน่ง                |
| nd date                                                  |                                              |
| 2020 👻 10 👻 01                                           | ระบุวันที่สิ้นสุดของตำแหน่ง                  |
| nk                                                       |                                              |
|                                                          | Link <i>(ไม่บังคับ)</i> : กรอก URL ที่อธิบาย |
| A l'al da a confile como a decadado a file a deba cola d | ตำแหน่งหรือกิจกรรมที่เกี่ยวข้อง              |

**รูปที่ 25** หน้าจอฟอร์มสำหรับแก้ไข Add Invited Position

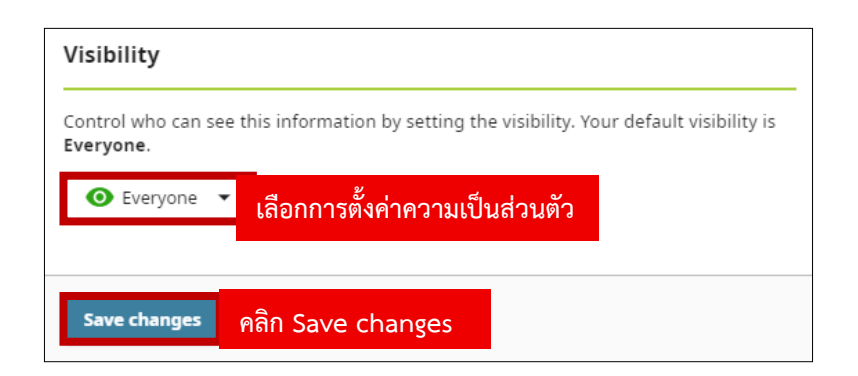

**รูปที่ 26** หน้าจอฟอร์มสำหรับแก้ไข Add Invited Position

5.2 การเพิ่มข้อมูลด้วยวิธีการ Add Distinction ใช้สำหรับเพิ่มข้อมูลรางวัลหรือการยกย่องที่ได้รับ เช่น รางวัลเกียรตินิยม รางวัลผลงานวิจัย หรือทุนการศึกษา

| Distinction                                |                               |
|--------------------------------------------|-------------------------------|
| Organization                               | * Required information        |
| Organization *                             |                               |
| Thonburi University                        | ระบุชื่อสถาบันที่มอบรางวัล    |
| Identify as: Thonburi University<br>City * |                               |
| Bangkok                                    | ระบุชื่อเมืองที่ตั้งของสถาบัน |
| Region, State or County                    |                               |
| Bangkok                                    | ระบุชื่อเขตหรือจังหวัด        |
| Country or location *                      |                               |
| Thailand                                   | เลือกประเทศที่ตั้งของสถาบัน   |
|                                            |                               |

**รูปที่ 27** หน้าจอฟอร์มสำหรับแก้ไข Add Distinction

| Distinction details                                                                                                    |                                       |                        |
|----------------------------------------------------------------------------------------------------|---------------------------------------|------------------------|
| Department                                                                                                    |                                       |                        |
| Digital Computer Program, Faculty                                                                                       | of Business Ad ระบุชื่อภาควิชาหรี     | อหน่วยงานที่เกี่ยวข้อง |
| Distinction/award                                                                                                    |                                       |                        |
| Best IT Support Staff Award                                                                                             | ระบุชีอรางวัลที่ได้รับ                |                        |
| Date of distinction                                                                                                    |                                       |                        |
| 2025 🔻 10 🔻                                                                                                    | <sup>10</sup> เลือกวันที่ได้รับรางวัล |                        |
| Link                                                                                                    |                                       |                        |
|                                                                                                    | Link <i>(ไม่บังคับ)</i> : กรอกเพิ่ม   | เลิงก์ที่เกี่ยวข้อง    |
| A link to a profile page or description of<br>should be in the full URL format e.g.<br>http://www.website.com/page.html | f the role. Links                     |                        |

**รูปที่ 28** หน้าจอฟอร์มสำหรับแก้ไข Add Distinction

| Visibility                          |                                                                       |
|-------------------------------------|-----------------------------------------------------------------------|
| Control who can see th<br>Everyone. | nis information by setting the visibility. Your default visibility is |
| ● Everyone 🔻                        | เลือกการตั้งค่าความเป็นส่วนตัว                                        |
| Save changes                        | าลิก Save changes                                                     |

**รูปที่ 29** หน้าจอฟอร์มสำหรับแก้ไข Add Distinction

5.3 การเพิ่มข้อมูลด้วยวิธีการ Add Membership ระบุการเป็นสมาชิกขององค์กรหรือสมาคมวิชาชีพ

| Membership                                 |                                |
|--------------------------------------------|--------------------------------|
| Organization                               | * Required information         |
| Organization *                             |                                |
| Thonburi University                        | ระบุชื่อสถาบันที่คุณเป็นสมาชิก |
| Identify as: Thonburi University<br>City * |                                |
| Bangkok                                    | ระบุชื่อเมืองที่ตั้งของสถาบัน  |
| Region, State or County                    |                                |
| Bangkok                                    | ระบุชื่อเขตหรือจังหวัด         |
| Country or location *                      |                                |
| Thailand                                   | เลือกประเทศที่ตั้งของสถาบัน    |

ร**ูปที่ 30** หน้าจอฟอร์มสำหรับแก้ไข Add Membership

| Membe                | rship                     | details       |          |          |       |             |                 |                      |     |
|----------------------|---------------------------|---------------|----------|----------|-------|-------------|-----------------|----------------------|-----|
| Departmer<br>Member  | nt<br>of ⊺hor             | ıburi Univers | ity Asso | ระบุชื่  | อแผนก | า หน่วยงาา  | ่ หรือชื่อสมา   | คมโดยละเอียด         |     |
| Membersh<br>Professi | <b>ip type</b><br>onal Me | mber          | 28       | ะบุประเม | าทของ | สมาชิก      |                 |                      |     |
| Start date           |                           |               |          |          |       |             |                 |                      |     |
| 2022                 | •                         | 01            | *        | 01       | Ť     | ระบุวันที่เ | เริ่มต้นการเป็า | เสมาชิกของสมาจ์      | ช้ก |
| End date             |                           |               |          |          |       |             |                 |                      |     |
| Year                 | •                         | Month         | •        | Day      | *     | (ถ้ามี): ห  | ากยังเป็นสมา    | เชิกอยู่ ให้เว้นว่าง | ไว้ |

ร**ูปที่ 31** หน้าจอฟอร์มสำหรับแก้ไข Add Membership

| Visibility                             |                                                                     |
|----------------------------------------|---------------------------------------------------------------------|
| Control who can s<br><b>Everyone</b> . | this information by setting the visibility. Your default visibility |
| • Everyone                             | เลือกการตั้งค่าความเป็นส่วนตัว                                      |
|                                        |                                                                     |
| Save changes                           | คลิก Save changes                                                   |

## รูปที่ 32 หน้าจอฟอร์มสำหรับแก้ไข Add Membership

6. Funding ทุนวิจัย / ทุนสนับสนุน

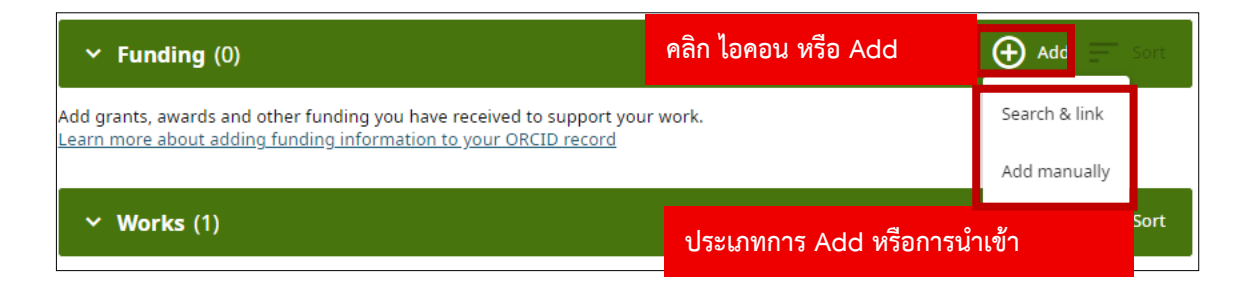

ร**ูปที่ 33** หน้าแดชบอร์ดในส่วนของ Funding ทุนวิจัย / ทุนสนับสนุน

6.1 Search & Link ใช้เชื่อมผลงานจากฐานข้อมูลภายนอกเข้าสู่ ORCID เช่น Crossref Scopus DataCite PubMed ResearcherID Europe PMC เหมาะสำหรับผู้ที่มีผลงานตีพิมพ์พร้อม DOI เช่น บทความ วิจัย หรือ conference paper ระบบจะขอสิทธิ์เข้าถึง แล้วให้คุณเลือกผลงานเพื่อนำเข้า ORCID

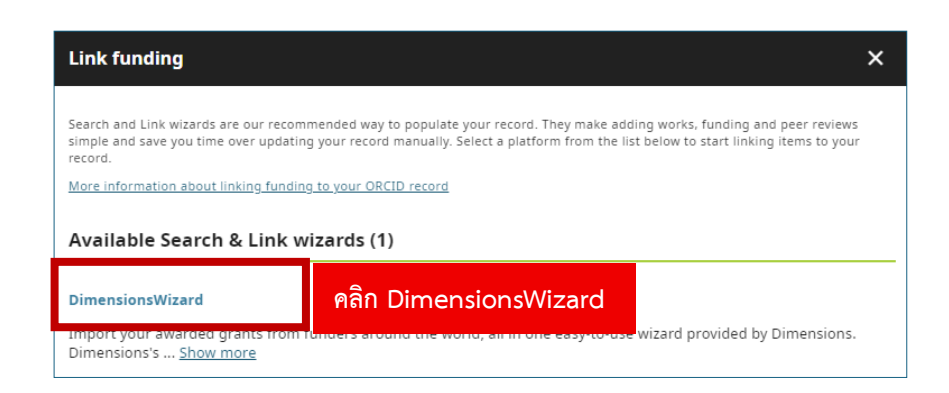

รูปที่ 34 หน้าจอฟอร์มสำหรับเลือกฐานข้อมูลที่ต้องการในการนำทุนวิจัยหรือทุนสนับสนุนเข้า

6.2 ดำเนินการคลิกที่ Authorize access เพื่ออนุญาตการเข้าถึงข้อมูล ระบบจะให้คุณอนุญาตให้ ฐานข้อมูลเข้าถึงบัญชี ORCID ของคุณ

|                               | Authorize access                                                                                                    |
|-------------------------------|----------------------------------------------------------------------------------------------------|
| You are cur                   | rently signed in as:                                                                                                    |
| 8                             | Sarawut Champathong<br>https://orcid.org/0009-0001-2918-4101<br>Sign out                                                               |
| Dimensio<br>Show detail       | nsWizard<br>S                                                                                                    |
| This organi:<br>record:       | zation has asked for the following access to your ORCID                                                                                |
| C Add                         | /update your research activities (works, affiliations, etc.)                                                                           |
| • Rea                         | d your information with visibility set to Trusted parties                                                                              |
| If authorized<br>outlined abo | I, this organization will have access to your ORCID record, as<br>ve and described in further detail in <u>ORCID's privacy policy.</u> |
| You can man<br>from within y  | age access permissions for this and other Trusted Organizations<br>your list of <u>trusted parties.</u><br>คลิก Authorize acces        |
|                               | Authorize access                                                                                                    |
|                               | <u>Deny access</u>                                                                                                    |

รูปที่ 35 หน้าจอที่แสดง ระบบจะให้คุณอนุญาตให้ฐานข้อมูลเข้าถึงบัญชี ORCID

6.2.1 กรณีไม่พบทุนวิจัย หากระบบไม่พบข้อมูลทุนวิจัยใน Search & Link จะปรากฏข้อความ เช่น "No funding found" หรือ "We couldn't find any funding records associated with your details." ไม่พบข้อมูลทุนวิจัยที่ตรงกับรายละเอียดของคุณในฐานข้อมูลนั้น

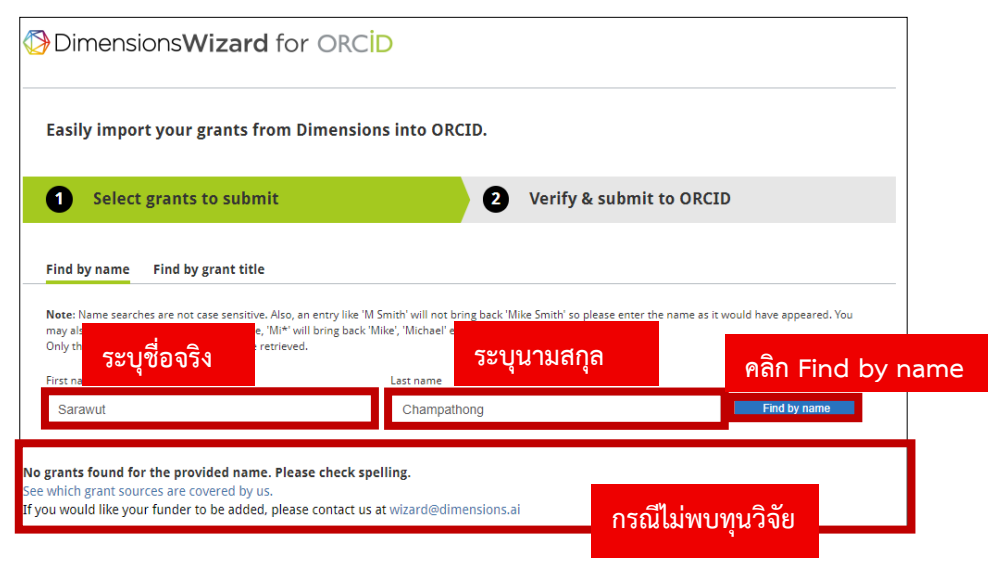

รูปที่ 36 หน้าจอระบบแสดงแจ้งเตือนกรณีไม่พบทุน

6.2.2 กรณีพบข้อมูลทุนวิจัย หากระบบค้นพบข้อมูลทุนที่เกี่ยวข้อง ระบบจะแสดงรายการทุน วิจัยจากฐานข้อมูลภายนอก พร้อมรายละเอียด เช่น ชื่อทุน หน่วยงานผู้ให้ทุน ปีที่ได้รับทุน

| Dimensions <b>Wizard</b> for (                                                                                                    | DRCID                                                                       |                                                                             |                                                                                                    |        |
|----------------------------------------------------------------------------------------------------|-----------------------------------------------------------------------------|-----------------------------------------------------------------------------|----------------------------------------------------------------------------------------------------|--------|
| Easily import your grants from Dim                                                                                                    | iensions into ORCID.                                                        |                                                                             |                                                                                                    |        |
| <b>1</b> Select grants to submit                                                                                                    | 0                                                                           | Verify & submit                                                             | to ORCID                                                                                                    |        |
| Find by name Find by grant title                                                                                                    |                                                                             |                                                                             |                                                                                                    |        |
| Note: Name searches a<br>may also use the "*" w<br>Only the first 1000 mat ระบุชื่อจริง                                                                                                    | y like 'M Smith' will not bring back 'I<br>g back 'Mike', 'Michael'<br>「おとし | <sup>Mike Smith' so please enter the</sup><br>นามสกุล                       | <sup>e name as it would be name as it would be na</sup> | y name |
| First name<br>Jane                                                                                                    | Smith                                                                       |                                                                             | Find by name                                                                                                    |        |
| <b>41 grants found</b><br>0 grants selected                                                                                                    |                                                                             | Can't find your grant?<br>See which grant source<br>funder to be added, ple | s are covered by us. If you would like your<br>ase contact us at witzard@dimensions.ai                                                                                                    |        |
| National Center for Chronic Disease Prevention and<br>PREVENTIVE HEALTH SERVICES<br>10/01/2006 - 09/30/2014<br>RICHARD H SCHULTZ, JANE S SMITH<br>Idaho Department of Health and Welfare<br>Funding amount: USD 2,047,729 | i Health Promotion                                                          |                                                                             |                                                                                                    |        |
| Children's Tumor Foundation<br>Treatment of neurofibromatosis type 2 (NF2) by<br>07/01/2014 - 07/01/2015<br>Miriam J Smith<br>University of Manchester<br>Funding amount: USD 25,000                                      | ·exon skipping                                                              |                                                                             | กรณีพบทุนวิจัย                                                                                                    |        |

รูปที่ 37 หน้าจอระบบแสดงแจ้งเตือนกรณีพบทุน

1) ให้ดำเนินการเลือกรายการทุนที่ต้องการ จากนั้นคลิก NEXT

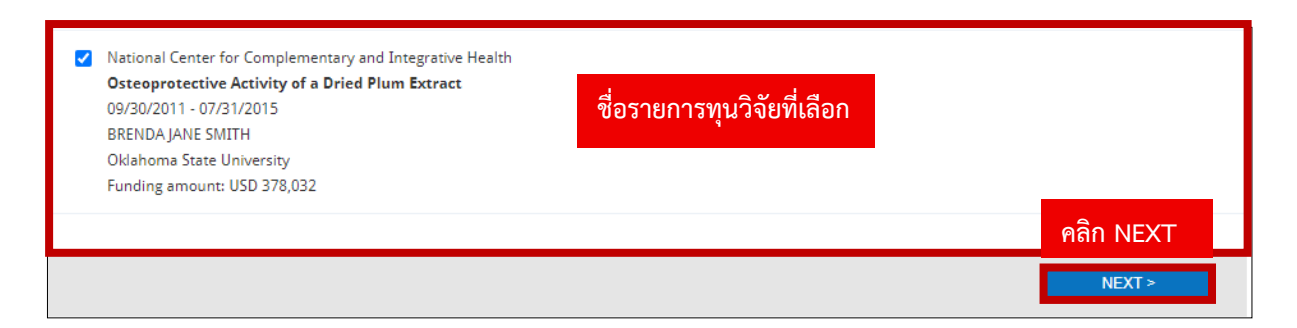

รูปที่ 38 หน้าจอระบบแสดงรายการทุนที่เลือก

- 2) ตรวจสอบและยืนยันการนำเข้าทุน (Verify & Submit to ORCID) รายละเอียดในขั้นตอนนี้
  - ระบบแสดงรายการทุนที่คุณเลือกไว้ เช่น ชื่อทุน, หน่วยงาน, ช่วงเวลา, ชื่อผู้รับทุน และ จำนวนเงิน
  - คุณสามารถตรวจสอบความถูกต้องของข้อมูล
  - หากต้องการลบรายการ สามารถกดปุ่ม "Remove"
  - หากข้อมูลถูกต้อง ให้คลิกปุ่ม "SUBMIT TO ORCID" เพื่อยืนยันการนำเข้าทุนวิจัยเข้าสู่ บัญชี ORCID ของคุณ

| Dimensions <b>Wizard</b> for ORCID                                                                                                    |                            |
|----------------------------------------------------------------------------------------------------|----------------------------|
| Easily import your grants from Dimensions into ORC                                                                                                    | ID.                        |
| Select grants to submit                                                                                                    | 2 Verify & submit to ORCID |
| 1 grant(s) selected. Please review.                                                                                                    |                            |
| National Center for Complementary and Integrative Health<br>Osteoprotective Activity of a Dried Plum Extract<br>09/30/2011 - 07/31/2015<br>BRENDA JANE SMITH<br>Oklahoma State University | Remove                     |
| Funding amount: USD 378,032                                                                                                    | คลิก SUBMIT TO ORCID       |
|                                                                                                    | BACK SUBMIT TO ORCID       |

รูปที่ 39 หน้าจอระบบแสดงตรวจสอบและยืนยันการนำเข้าทุน

 ยืนยันสำเร็จการนำเข้าข้อมูลทุนวิจัย หลังจากกด "Submit to ORCID" ระบบจะแสดงข้อความ ยืนยันว่า "You have successfully uploaded and linked your grant(s) to your ORCID record." แสดงว่าการเชื่อมโยงข้อมูลทุนวิจัยจาก Dimensions เข้าสู่ ORCID สำเร็จเรียบร้อยแล้ว

| Dimensions <b>Wizard</b> for ORCID                                            |  |
|-------------------------------------------------------------------------------|--|
| Congratulations!                                                              |  |
| You have successfully uploaded and linked your grant(s) to your ORCID record. |  |
| If you would like to review your ORCID record click here.                     |  |
| The Dimensions team                                                           |  |
|                                                                               |  |

รูปที่ 40 หน้าจอระบบแสดงตรวจสอบและยืนยันการนำเข้าทุน

6.3 คลิกที่ Add manually <mark>(ตามรูปที่ 33 ในหน้าที่ 21)</mark> เพื่อเพิ่มข้อมูลทุนวิจัยแบบกรอกเอง การเพิ่ม ข้อมูลทุนวิจัยด้วยวิธีนี้ใช้ในกรณีที่ ไม่สามารถค้นหาทุนในฐานข้อมูลภายนอก (ผ่าน Search & Link) ได้ หรือผู้ใช้ ต้องการระบุรายละเอียดเองแบบเฉพาะเจาะจง

| Funding                                                        |                                                                    |                 |              |                 |
|----------------------------------------------------------------|--------------------------------------------------------------------|-----------------|--------------|-----------------|
| Funding details                                                |                                                                    | * Required info | ormation     |                 |
| Funding type*                                                  |                                                                    |                 |              |                 |
| Grant                                                          | เลือกประเภทของเงินา                                                | ทุน             |              |                 |
| Funding subtype                                                |                                                                    |                 |              |                 |
| Research Grant                                                 | ระบุคำอธิบายเช                                                     | พิ่มเติมถึงลัก  | ษณะของทุน    |                 |
| Title of funded project*                                       |                                                                    |                 |              |                 |
| AI-based Plant Health Mo                                       | <sup>mitoring Sy</sup> ระบุชื่อโครงการที่ไ                         | ได้รับการสนั    | บสนุนจากทุน  | น้              |
| Show translated title                                          |                                                                    |                 |              |                 |
| Project link                                                   |                                                                    |                 |              |                 |
| https://ieeexplore.ieee.or                                     | rg/documen ระบุลิงก์เว็บไซต์ที่                                    | ้เกี่ยวข้องกัเ  | มโครงการหรือ | มผลงานที่ได้รับ |
| A link to the project support<br>be in full URL format e.g. ht | ed by this funding. Links should<br>:p://www.website.com/page.html |                 |              |                 |

ร**ูปที่ 41** หน้าจอระบบแสดงฟอร์มกรอกในส่วนของ Funding details และ Descrition

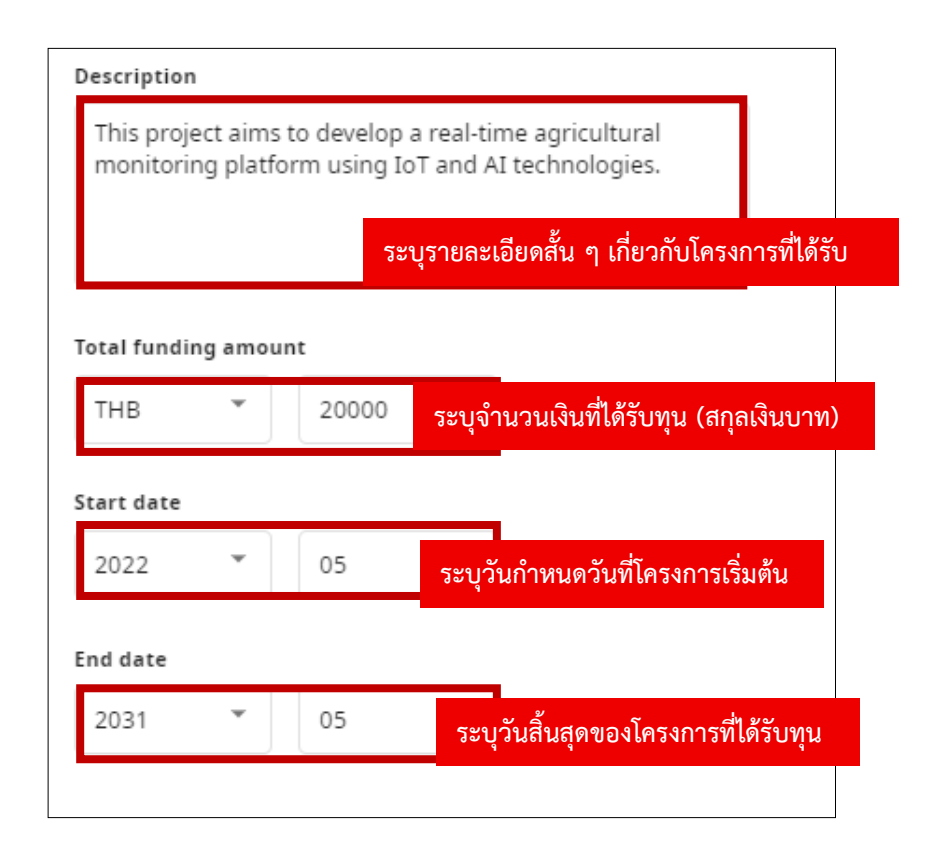

**รูปที่ 42** หน้าจอระบบแสดงฟอร์มกรอกในส่วนของ Funding details และ Descrition

| Funding agency                                              | * Required information                  |      |
|-------------------------------------------------------------|-----------------------------------------|------|
| Funding agency name*                                        |                                         |      |
| National Research Council of Thailand                       | ระบุชื่อหน่วยงานที่ให้ทุน               |      |
| Identify as: National Research Council of Thailand<br>City* |                                         |      |
| Bangkok                                                     | ระบุชื่อเมืองที่ตั้งของหน่วยงาน         |      |
| Region, State or County                                     |                                         |      |
| Bangkok                                                     | ระบุชื่อจังหวัด หรือเขตที่หน่วยงานตั้งส | อยู่ |
| Country or location*                                        |                                         |      |
| Thailand                                                    | ระบุประเทศที่หน่วยงานตั้งอยู่           |      |
| Funding identifiers                                         |                                         |      |
| 🕀 Add an identifier                                         |                                         |      |

**รูปที่ 43** หน้าจอระบบแสดงฟอร์มกรอกในส่วนของ Funding details และ Descrition

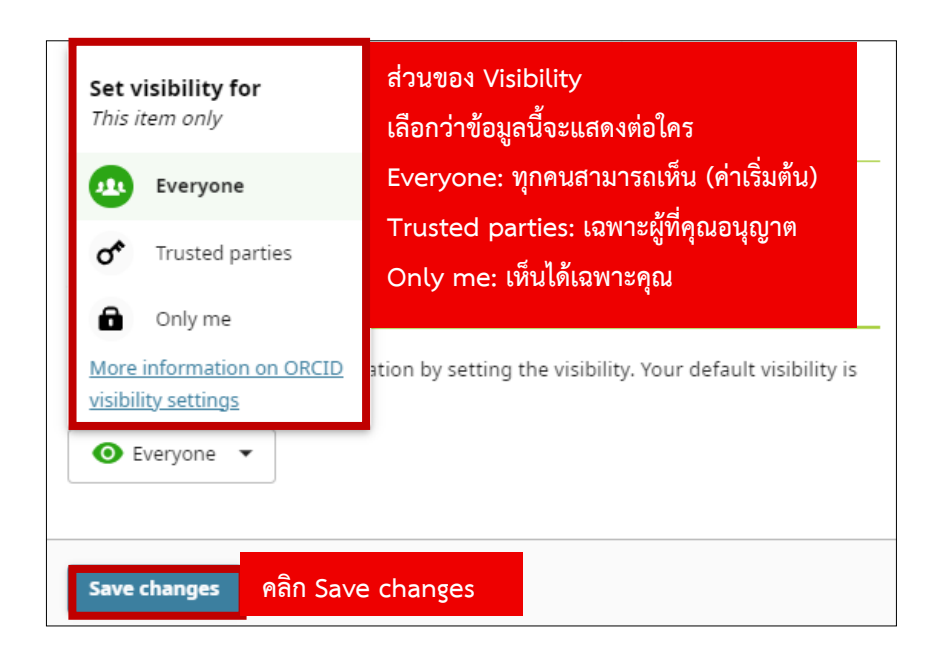

ร**ูปที่ 44** หน้าจอระบบแสดงฟอร์มกรอกในส่วนของ Funding agency และ Set visibility for

#### 7. ผลงานวิจัย Works

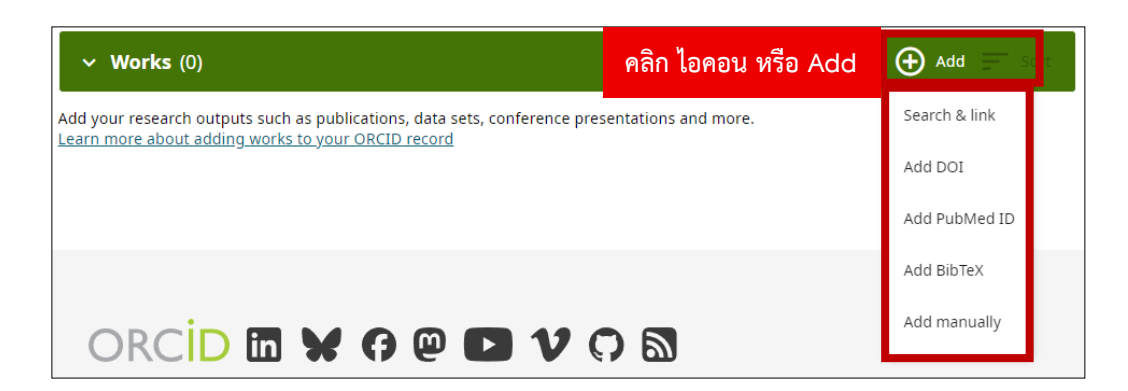

ร**ูปที่ 45** หน้าแดชบอร์ดในส่วนของการเพิ่มผลงาน Add Works

7.1 คลิก + Add works <mark>(ตามรูปที่ 45 ในหน้าที่ 27)</mark> จากนั้นเลือก Search & Link ระบบจะแสดง รายชื่อฐานข้อมูลภายนอก แล้วคลิกที่ **Scopus – Elsevier** 

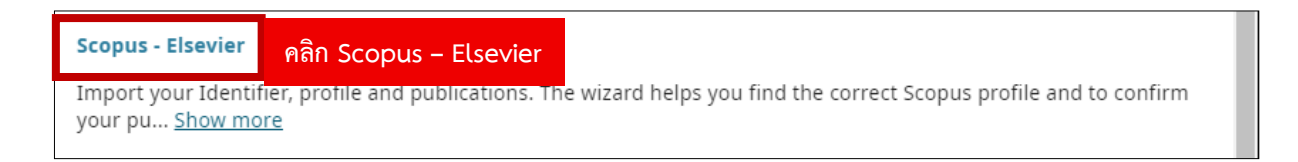

# รูปที่ 46 หน้าจอแสดงรายชื่อฐานข้อมูลภายนอก

7.1.1 กรุณาเลือกโปรไฟล์ Scopus ที่ตรงกับข้อมูลของท่าน โดยทำเครื่องหมายหน้าชื่อของ ตนเอง (ในกรณีที่มีหลายโปรไฟล์ ให้เลือกทั้งหมดที่เกี่ยวข้อง) จากนั้นคลิกปุ่ม Next เพื่อดำเนินการไปยังขั้นตอน ถัดไปในการตรวจสอบรายการผลงานวิจัย

| Scopus ORCID                                                                           |                          |                            |                    |                               |
|----------------------------------------------------------------------------------------|--------------------------|----------------------------|--------------------|-------------------------------|
| 1 Select profiles 21 Select profile name                                               | 3 Review publications    | 4 Review profile           | 5   Send Author ID | 6   Send publications         |
| Select your Scopus profiles<br>Please select all profiles that contain publications an | uthored by you and click | the next button to continu | e                  |                               |
| You searched for: Authorname (Champatho                                                | ทำเครื่องหมา             | เยหน้าชื่อของต             | Sort by Relev      | ancy 🗸                        |
| All Authors                                                                            |                          |                            |                    | City Country                  |
|                                                                                        | -                        |                            |                    |                               |
| 1 🔽 Champathong, Sarawut                                                               | I Comp.                  | uter Science Th            | onburi University  | Bangkok Thailand              |
| 1 Cnampathong, Sarawut                                                                 | 1 Comp                   | uter Science Th            | onburi University  | Bangkok Thailand<br>คลิก Next |

รูปที่ 47 หน้าจอแสดงรายชื่อฐานข้อมูลภายนอก

7.1.2 หลังจากเลือกโปรไฟล์ Scopus ที่เกี่ยวข้องในขั้นตอนก่อนหน้าแล้ว ระบบจะแสดง ชื่อผู้แต่ง (Author Name) เพื่อให้ท่านเลือกชื่อที่ต้องการใช้แสดงในระบบ ORCID กรุณาเลือกชื่อที่ถูกต้องและ เป็นทางการ จากนั้นคลิก Next เพื่อดำเนินการต่อ

| Scopus ORCID                                                            |                                       |                       |
|-------------------------------------------------------------------------|---------------------------------------|-----------------------|
| 11 <u>Select profiles</u> 21 Select profile name 31 Review publications | 4   Review profile 5   Send Author ID | 6   Send publications |
| Select the preferred profile name                                       |                                       |                       |
| Please sel<br>เลือกชื่อที่ต้องการใช้แสดงในระบบ ORCID                    |                                       |                       |
| Profile name Champathong, Sarawut ∨                                     |                                       | คลิก Next             |
|                                                                         |                                       | back   Next           |

## **รูปที่ 48** หน้าจอแสดงชื่อผู้แต่ง Author Name

7.1.3 ตรวจสอบรายการผลงานที่ระบบ Scopus แสดงว่าเป็นของท่าน หากผลงานนั้นเป็นของ ท่านจริง ให้คลิกเครื่องหมายถูกสีเขียวหน้าชื่อบทความเพื่อยืนยัน (หากพบผลงานที่ไม่เกี่ยวข้อง ให้ปล่อยว่างไว้ หรือคลิกเครื่องหมายกากบาท) จากนั้นคลิกปุ่ม Next เพื่อไปยังขั้นตอนถัดไป

| Scopus ORCID                                                                                                    |                                                                                               |                                                              |
|----------------------------------------------------------------------------------------------------|-----------------------------------------------------------------------------------------------|--------------------------------------------------------------|
| 11 Select profiles         21 Select profile name         31 Review publications         41 F                               | eview profile 5   Send Author ID                                                              | 6 Send publications                                          |
| Review your authored publications<br>Please indicate below if this publication is authored by you.                          |                                                                                               |                                                              |
|                                                                                                    | Sort by [                                                                                     | Date (Newest) 👻                                              |
| 💽 🚫 🗗 คลกเครองหมายถูกสเขยวหนาชอบทความ                                                                                       | Date Source Title                                                                             |                                                              |
| Communicating Cultural Reality Technology for Communicating Cultural Identity in Tourism: A Case Study of Bang Luang Market | Nammakhunt, A.,Sooksai, T.,Jaidee,<br>A.,Champathong, S.,Lertwongsin,<br>A.,Sittilears, N. En | ernational Conference on<br>ran<br><sup>gine</sup> คลิก Next |
|                                                                                                    | Search for missing documents                                                                  | back   Next                                                  |

ร**ูปที่ 49** หน้าจอแสดงรายการผลงานวิจัยที่ระบบ Scopus

7.1.4 ตรวจสอบข้อมูล Scopus Profile และรายการผลงานวิจัยอีกครั้ง เพื่อความถูกต้องของ ข้อมูลที่จะส่งไปยัง ORCID หากทุกอย่างถูกต้อง ให้คลิกปุ่ม Next เพื่อดำเนินการเชื่อมโยงต่อ หากต้องการแก้ไข ให้คลิก Back เพื่อกลับไปตรวจสอบขั้นตอนก่อนหน้า

| Scopus ORCID                                                                                                    |                                                                                         |                                           |
|----------------------------------------------------------------------------------------------------|-----------------------------------------------------------------------------------------|-------------------------------------------|
| 1l <u>Select profiles</u> 2l <u>Select profile name</u> 3l <u>Review publication</u><br>Review the S ตรวจสอบข้อมูล Scopus Pro        | 15 4 Review profile 5l Send Au<br>ofile และรายการผลงานวิจัยอี                           | thor ID 6l Send publications              |
| Please review the infor Profile: Champathong, Sarawut                                                                                |                                                                                         |                                           |
| 1 The Development of Virtual Reality Technology for Communicating<br>Cultural Identity in Tourism: A Case Study of Bang Luang Market | Nammakhunt, A.,Sooksai, T.,Jaidee,<br>A.,Champathong, S.,Lertwongsin, A.,Sittilears, N. | 2024 Internationa<br>and Knowle คลิก Next |
|                                                                                                    |                                                                                         | back   Next                               |

รูปที่ 50 หน้าจอแสดงการตรวจสอบข้อมูล Scopus Profile และรายการผลงานอีกครั้ง

7.1.5 กรอกที่อยู่อีเมลที่ลงทะเบียนไว้ในบัญชี ORCID ของท่าน จากนั้นกรอกซ้ำในช่อง Confirm Email เพื่อยืนยันความถูกต้อง เมื่อกรอกครบถ้วน ให้คลิกปุ่ม Send Author ID เพื่อดำเนินการส่งรหัส Scopus Author ID ไปยังระบบ ORCID

| Scopu                                           | s ORCID                                                                                                    |                             |
|-------------------------------------------------|----------------------------------------------------------------------------------------------------|-----------------------------|
| 11 <u>Select profiles</u> Send th Thank you for | s 21 <u>Select profile name</u> 31 <u>Review publications</u> 41 <u>Review profile</u> 51 Send Aut<br>ระบุอีเมล ORCID และยืนยันอีกครั้งในช่อง Confirm Email                               | hor ID 61 Send publications |
| E-mail*                                         | sarawut_cc@thonburi-u.ac.th         Please enter your institutional or professional email address (e.g. name@university.edu).         Confirm E-mail*         sarawut_cc@thonburi-u.ac.th | คลิก Send Author            |
|                                                 |                                                                                                    | back   Send Author ID       |

**รูปที่ 51** หน้าจอแสดงฟอร์มให้กรอกที่อยู่อีเมลที่ลงทะเบียนไว้ในบัญชี ORCID

7.1.6 ระบบได้เชื่อม Scopus Author ID เข้ากับบัญชี ORCID ของท่านเรียบร้อยแล้ว ขั้นตอน ต่อไปคือการ ส่งรายการผลงานวิจัย จาก Scopus ไปยัง ORCID หากท่านต้องการส่ง ให้คลิกปุ่ม Send my publication list หากไม่ต้องการส่ง สามารถคลิก return to ORCID เพื่อกลับไปยังระบบ ORCID ได้

| Scopus ORCID                                                                                                   |                                            |
|----------------------------------------------------------------------------------------------------|--------------------------------------------|
| 1   Select profiles         2   Select profile name         3   Review publications         4   Review profile | 51 Send Author ID 61 Send publications     |
| Scopus Author ID submitted                                                                                     |                                            |
| Your Author ID has been sent to ORCID. However, before we can send your publication list we m                  | ust ask your permission                    |
| If you wish to send your list of publications to ORCID, please continue to the next step. Alternativ           | คลิก Send my publication listID            |
|                                                                                                    | return to ORCID   Send my publication list |

**รูปที่ 52** หน้าจอแสดงระบบได้เชื่อม Scopus Author ID เข้ากับบัญชี ORCID เรียบร้อยแล้ว

7.1.7 ระบบ Scopus ได้ส่ง รายการผลงานวิจัยของคุณเข้าสู่บัญชี ORCID เรียบร้อยแล้ว ถือว่า เป็นการเสร็จสิ้นกระบวนการเชื่อมโยงข้อมูลระหว่าง Scopus และ ORCID คุณสามารถกลับไปยังหน้า ORCID ได้ โดยคลิกที่ return to ORCID

| Scopus ORCID                                                                                                    |                      |
|----------------------------------------------------------------------------------------------------|----------------------|
| Scopus documents submitted<br>Thank you for your request. We have now also sent your publication list to ORCID. |                      |
| The Scopus Author Feedback Team                                                                                 | คลิก return to ORCID |
|                                                                                                    | return to ORCID      |

ร**ูปที่ 53** หน้าจอแสดงการเสร็จสิ้นกระบวนการเชื่อมโยงข้อมูลระหว่าง Scopus และ ORCID

7.2 คลิกที่ปุ่ม + Add works บริเวณมุมขวาของเมนู "Works" จากนั้นเลือกตัวเลือก Import BibTeX (ตามรูปที่ 45 ในหน้าที่ 27) ระบบจะแสดงหน้าให้อัปโหลดไฟล์ .bib ที่เป็นรูปแบบ BibTeX ให้ดำเนินการคลิกที่ ปุ่ม Choose BibTeX file to import

| Works - Import BibTeX                                                                   |                                                                 |
|-----------------------------------------------------------------------------------------|-----------------------------------------------------------------|
| Import citations from BibTex (.bib) files, i<br>More information on importing BibTeX fi | including files exported from Google Scholar.<br>les into ORCID |
| Choose BibTeX file to import                                                            | Choose BibTeX file to import                                    |
|                                                                                         |                                                                 |

ร**ูปที่ 54** หน้าจอแสดงระบบจะแสดงหน้าให้อัปโหลดไฟล์ .bib

| avorites                                                                                                    | < > 8 •                                                                                                    |                           | Downloads                                                     | ٢                         | Q Search                |           |
|----------------------------------------------------------------------------------------------------|----------------------------------------------------------------------------------------------------|---------------------------|---------------------------------------------------------------|---------------------------|-------------------------|-----------|
| ② Recents                                                                                                    | Today                                                                                                    | เลือกไฟล์Bib              | oTeX นามสกล .bi                                               | b ของวารสารที่            | ต้องการนำเข้            | า         |
| Documents                                                                                                    |                                                                                                    |                           |                                                               |                           |                         |           |
| Downloads     Downloads     Download     Download     Downl | L                                                                                                    |                           | -                                                             |                           |                         |           |
| لِمْ Applicati                                                                                                    |                                                                                                    | <u>DOOX</u>               | DOCX*                                                         | DOOX                      | <u>BOOX</u> #           |           |
| 😭 noom                                                                                                    | IEEE Xplore<br>Citation52.3.bib                                                                                                    | คู่มือ<br>DRCIDเว(1).docx | คู่มือ<br>ORCIDเว(2).docx (                                   | คู่มือ<br>DRCIDเว(3).docx | คู่มือ<br>ORCIDเวน2.doc | x         |
| Cloud                                                                                                    |                                                                                                    | N.4                       |                                                               |                           |                         |           |
| 🛆 iCloud 🔿                                                                                                    | Yesterday                                                                                                    |                           |                                                               |                           |                         |           |
| Shared                                                                                                    | And the second second se |                           |                                                               |                           |                         |           |
| ocations                                                                                                    |                                                                                                    |                           | ฉบารปฏิบัติการเป็ดและสาร<br>ประกุณภามณาให้การได้<br>Mora Intu |                           |                         |           |
| OneDrive                                                                                                    |                                                                                                    | DOCX                      | CheDrive                                                      |                           |                         |           |
| fags                                                                                                    | document.pdf                                                                                                    | คู่มือ<br>DRCIDเวล้ว.docx | แนวปฏิบัติการเปิด<br>เอกสาร.pptx                              |                           |                         | คลิก Open |
| Red                                                                                                    |                                                                                                    |                           |                                                               |                           |                         |           |
| Orange                                                                                                    | Show Options                                                                                                    |                           |                                                               |                           | Cancel                  | Open      |

# 7.2.1 จากนั้นเลือกไฟล์ BibTeX นามสกุล .bib ของวารสารที่ต้องการนำเข้า

ร**ูปที่ 55** หน้าจอการเลือกไฟล์ .bib ในเครื่องคอมพิวเตอร์

7.2.2 เลือกผลงานที่ต้องการ แล้วคลิก Import works to your record เพื่อเพิ่มลงในบัญชี

#### ORCID

| Works - Import BibTeX                                                                                                    | × |
|----------------------------------------------------------------------------------------------------|---|
| Import citations from BibTex (.bib) files, including files exported from Google Scholar.<br>More information on importing BibTeX files into ORCID<br>Works found in BibTeX (1)                                                                                                    |   |
| □ (1) Selected                                                                                                    |   |
| <ul> <li>The Development of Virtual Reality Technology for Communicating Cultural Identity in Touris</li> <li>2024 22nd International Conference on ICT and Knowledge Engineering (ICT&amp;KE)</li> <li>2024   conference-paper</li> <li>DOI: 10.1109/ICTKE62841.2024.10787186</li> </ul> |   |
| คลิก Import works to your record                                                                                                    |   |
| Import works to your record Cancel                                                                                                    |   |

**รูปที่ 56** หน้าจอแสดงข้อมูลให้ตรวจสอบก่อนนำเข้า

## เกี่ยวกับ Web of Science (WoS)

Web of Science (WoS) คือ ฐานข้อมูลบรรณานุกรมและดัชนีการอ้างอิงทางวิชาการระดับโลก ซึ่ง รวบรวมบทความวิจัยคุณภาพสูงจากวารสารนานาชาติที่ผ่านการตรวจสอบโดยผู้ทรงคุณวุฒิ (Peer-reviewed) ครอบคลุมหลากหลายสาขาวิชา อาทิ วิทยาศาสตร์ เทคโนโลยี แพทยศาสตร์ สังคมศาสตร์ มนุษยศาสตร์ และ ศิลปะ

ระบบนี้พัฒนาและให้บริการโดยบริษัท Clarivate ซึ่งเป็นผู้จัดทำ Journal Citation Reports (JCR) และเครื่องมือวิเคราะห์ผลงานวิจัยอื่น ๆ ที่ใช้กันอย่างแพร่หลายในระดับมหาวิทยาลัยและสถาบันวิจัยทั่วโลก

การเชื่อมโยงกับระบบอื่น

- ORCID: Web of Science สามารถเชื่อมกับ ORCID เพื่อนำผลงานเข้าสู่ระบบ ORCID โดยอัตโนมัติ
- EndNote: โปรแกรมจัดการบรรณานุกรมที่พัฒนาโดย Clarivate
- Journal Citation Reports (JCR): ใช้ตรวจสอบค่า Impact Factor ของวารสาร
- InCites: เครื่องมือวิเคราะห์เชิงลึกสำหรับผลงานวิจัยระดับสถาบัน

## วัตถุประสงค์:

เพื่อเชื่อมโยงผลงานวิจัยระหว่าง ORCID iD และฐานข้อมูล Web of Science อย่างถูกต้องและปลอดภัย

## คู่มือการสมัครใช้งาน Web of Science (WoS) (สำหรับนักวิจัยและบุคลากรสายวิชาการ)

# ขั้นตอนการสมัครใช้งาน Web of Science (WoS)

เข้าเว็บไซต์ Web of Science Researcher Profile ไปที่ <u>https://www.webofscience.com/wos/author</u>
 คลิกปุ่ม Register ลงทะเบียนบัญชี Web of Science

| ¢C         | Clarivate                  |                              |                                                       |                                                  |                                                               |                                       | English - III Products |
|------------|----------------------------|------------------------------|-------------------------------------------------------|--------------------------------------------------|---------------------------------------------------------------|---------------------------------------|------------------------|
| We         | eb of Science <sup>™</sup> |                              |                                                       |                                                  |                                                               |                                       | Sign In ~ Register     |
| _          | Ŧ                          | You are accessing a free vie | w of the Web of Science                               |                                                  | Learn M                                                       | คลิกเลือก                             | Register               |
| >I<br>MENU | resultsresults             |                              |                                                       |                                                  |                                                               |                                       |                        |
| θ          |                            |                              |                                                       |                                                  |                                                               |                                       |                        |
|            |                            |                              |                                                       |                                                  |                                                               |                                       |                        |
|            |                            |                              |                                                       |                                                  |                                                               |                                       |                        |
|            |                            |                              |                                                       |                                                  |                                                               |                                       |                        |
|            |                            |                              |                                                       |                                                  |                                                               |                                       |                        |
|            |                            |                              |                                                       |                                                  |                                                               |                                       |                        |
|            |                            |                              |                                                       |                                                  |                                                               |                                       |                        |
|            |                            |                              | Legal Center<br>Privacy Statement<br>Copyright Notice | Training Portal<br>Product Support<br>Newsletter | Cookie Policy<br>Manage cookie preferences<br>Data Correction | Accessibility<br>Help<br>Terms of Use | Follow Us              |

รูปที่ 57 หน้าจอแสดงหน้าแรก ลงทะเบียนบัญชี Web of Science

 จากนั้นกรอกข้อมูลที่จำเป็น ได้แก่ อีเมล รหัสผ่าน ชื่อ–นามสกุล และตัวอักษรยืนยัน เมื่อกรอกครบถ้วน ให้ คลิกปุ่ม Register เพื่อสร้างบัญชีของคุณ

| Clarivate                                                                                     | English 🔹                                                                                                    |
|-----------------------------------------------------------------------------------------------|----------------------------------------------------------------------------------------------------|
| Web of Science                                                                                |                                                                                                    |
| Register for a FREE Web of Science Profile<br>Sign in Register                                |                                                                                                    |
| Deat advess"                                                                                  | กรอกข้อมูลส่วนตัว: Email address กรอกอีเมลที่คุณใช้งานจริง<br>Password: สร้างรหัสผ่านสำหรับบัญชีของคุณ<br>(ควรมีทั้งตัวพิมพ์ใหญ่-เล็ก ตัวเลข และอักขระพิเศษ)<br>Re-enter password: กรอกรหัสผ่านซ้ำอีกครั้งเพื่อยืนยัน |
| Fra Rume"<br>Sarewit<br>Lar Rume"<br>Champathong<br>S<br>S<br>S<br>S<br>S<br>S<br>S<br>S<br>S | First Name: ชื่อจริงของคุณ<br>Last Name: นามสกุลของคุณ<br>Captcha: พิมพ์รหัสที่ปรากฏในภาพ<br>(ระบบใช้เพื่อยืนยันว่าคุณไม่ใช่โรบอท)                                                                                    |
| Register                                                                                      | คลิกเลือก Register                                                                                                    |

**รูปที่ 58** หน้าจอแสดงฟอร์มกรอกข้อมูล

4. การสมัครเสร็จสมบูรณ์ ให้คลิก OK แล้วไปตรวจสอบที่อีเมล

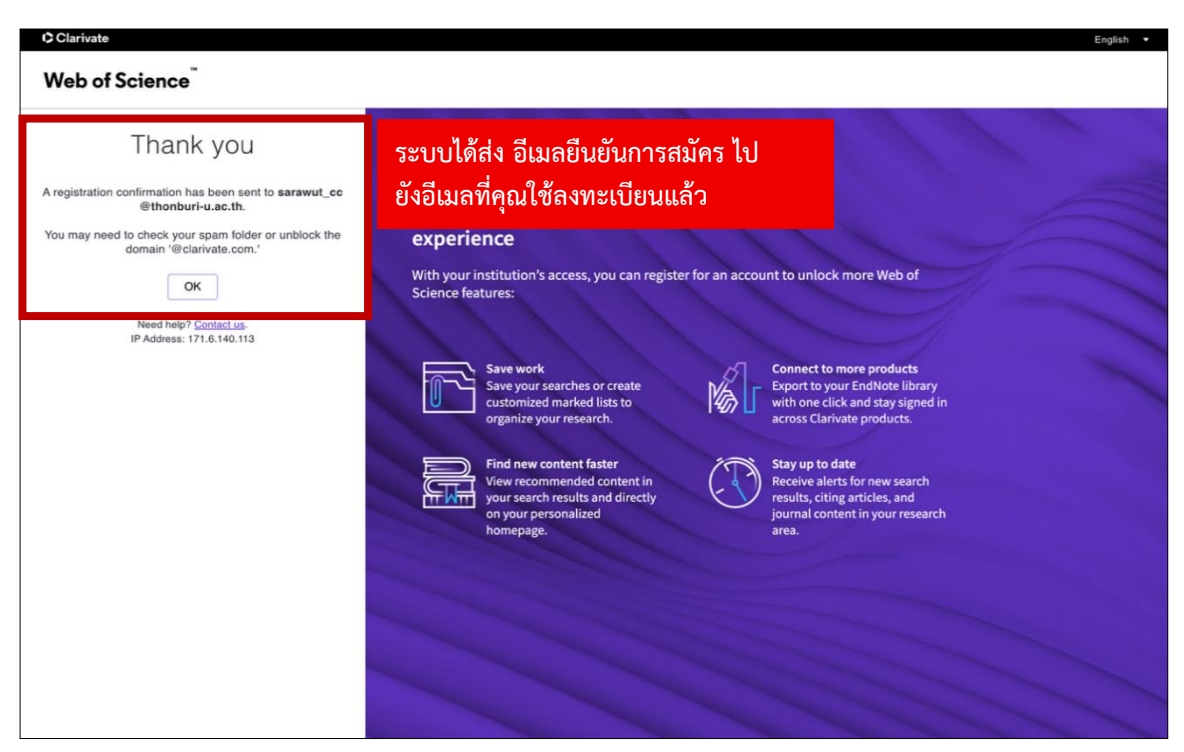

รูปที่ 59 หน้าจอแสดงการสมัครเสร็จสมบูรณ์

5. เข้ามาตรวจสอบที่อีเมล แล้วทำการคลิก Verify email address

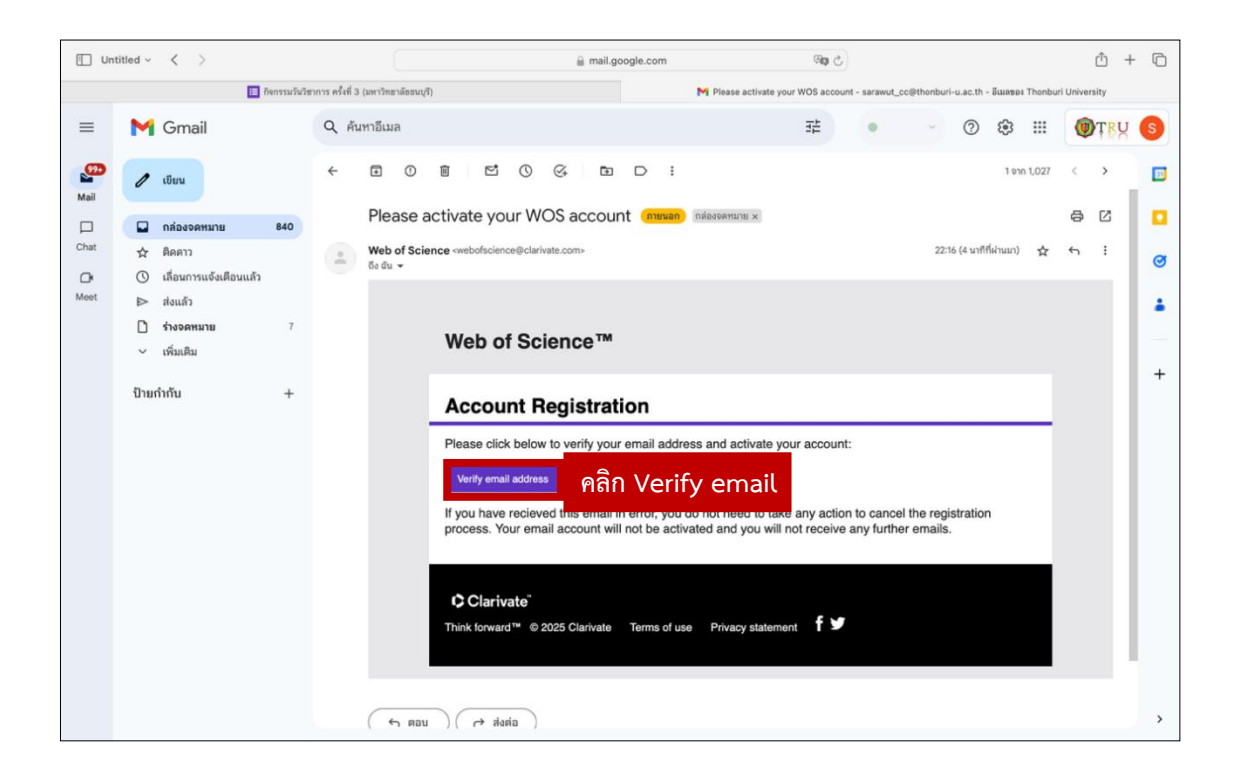

รูปที่ 60 หน้าจอแสดงการตรวจสอบที่อีเมลของตนเอง

6. เข้าสู่ระบบ Web of Science ด้วยบัญชีใหม่ กลับไปที่ <u>https://www.webofscience.com/wos/author</u> ล็อกอินด้วยอีเมลและรหัสผ่านที่สมัครไว้

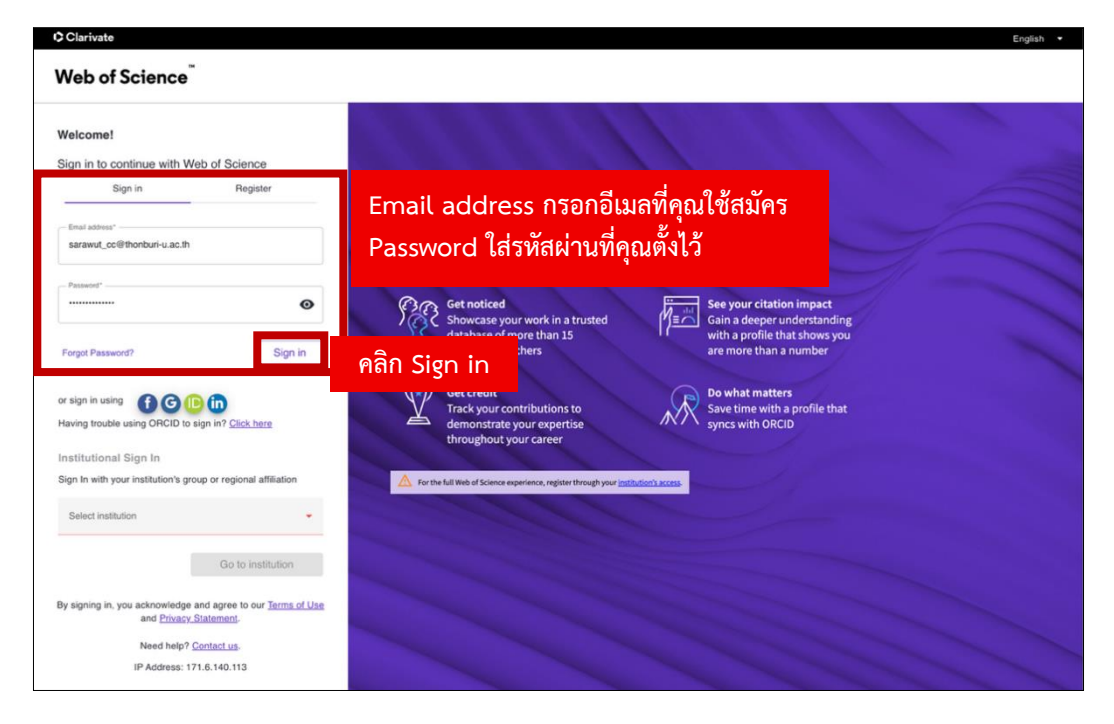

รูปที่ 61 หน้าจอแสดงหน้าต่างการล็อกอินเข้าสู่ระบบ

7. ระบบจะแสดงหน้าต่าง Cookie Preference Center เพื่อขอความยินยอมในการใช้คุกกี้

ผู้ใช้สามารถเลือกเปิด/ปิดการยินยอมใช้คุกกี้แต่ละประเภทได้ตามต้องการ จากนั้นคลิกปุ่ม Confirm my choices เพื่อยืนยันการตั้งค่า และเข้าสู่การใช้งานระบบ Web of Science ต่อไป

| Clarivate <sup>®</sup>     | Cookie Preference Center ×                                                                                                    |
|----------------------------|----------------------------------------------------------------------------------------------------|
| Your preferences           | Your preferences                                                                                                    |
| Strictly Necessary Cookies | As described in our Corporate Privacy Notice and Cookie Policy , we use cookies<br>(including pixels or other similar technologies) on our websites, mobile applications |
| Performance Cookies        | and related products (the "services"). The types of cookies we use are described<br>below.                                                                               |
| Functional Cookies         |                                                                                                    |
| Targeting Cookies          |                                                                                                    |
| Social Media Cookies       |                                                                                                    |
|                            |                                                                                                    |
|                            |                                                                                                    |
|                            |                                                                                                    |
| Confirm my choices         | คลิก Confirm my choices                                                                                                    |
|                            | Powered by Onetrust                                                                                                    |

ร**ูปที่ 62** หน้าจอแสดงหน้าต่าง Cookie Preference Center

8. หลังจากเข้าสู่ระบบ Web of Science ครั้งแรก ระบบจะแสดงข้อความต้อนรับ Welcome to your Web of Science profile! พร้อมแนะนำให้ท่านเพิ่มผลงานวิจัยจากฐานข้อมูล Web of Science ลงในโปรไฟล์ของตน กรุณาคลิกปุ่ม Continue เพื่อดำเนินการต่อไปยังหน้าจอการเพิ่มผลงาน

| Welcome to your Web of Science profile!                                               | m             |
|---------------------------------------------------------------------------------------|---------------|
| To finalize your profile setup, add your Web of Science publications to your profile. | คลิก Continue |
|                                                                                       |               |

รูปที่ 63 หน้าจอแสดงหน้าต่าง Cookie Preference Center

9. ก่อนที่คุณจะเริ่มจัดการข้อมูลผลงานวิจัย ระบบ Web of Science จะแสดงคำแนะนำเพื่อให้คุณตรวจสอบ ความถูกต้องของข้อมูล ท่านสามารถ เลือกเพิ่มหรือลบผลงานได้สูงสุด 50 รายการต่อครั้ง เมื่ออ่านเสร็จแล้ว ให้คลิกปุ่ม Start reviewing เพื่อเข้าสู่ขั้นตอนการตรวจสอบและจัดการผลงาน

| We want to ensure the accuracy of your data.                                                                                                    |                      |
|----------------------------------------------------------------------------------------------------|----------------------|
| We updated this workflow to help you manage your profile more                                                                                                    |                      |
| efficiently and accurately. You can now add or reject up to 50 publications                                                                                                    |                      |
| at time; repeat this process as needed before finalizing your submission<br>request.                                                                                           |                      |
| Remember, each selection you make contributes to the accuracy of your<br>profile. So, take a moment to review your choices before moving on to the<br>next set of suggestions. |                      |
| Don't show this again                                                                                                    |                      |
| Start reviewing                                                                                                    | คลิก Start reviewing |

รูปที่ 64 หน้าจอแสดงคำแนะนำเพื่อให้คุณตรวจสอบความถูกต้องของข้อมูล

10. เมื่อเข้าสู่ระบบเรียบร้อยแล้ว ให้คลิกที่ ชื่อของท่าน ซึ่งอยู่บริเวณมุมขวาบนของหน้าจอ จากนั้นเลือกเมนู Settings หรือ Account Settings เพื่อเข้าสู่หน้าการตั้งค่าบัญชีผู้ใช้

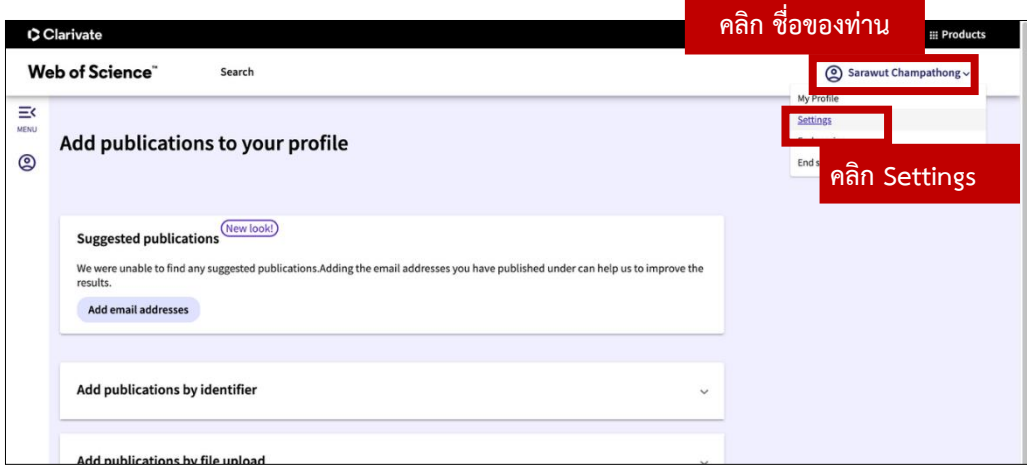

รูปที่ 65 หน้าจอแสดงคำแนะนำเพื่อให้คุณตรวจสอบความถูกต้องของข้อมูล

 11. คลิกที่ Profile Settings จากนั้นมองหาหัวข้อ ORCID Syncing ภายในหน้าการตั้งค่า (Settings หรือ Account Settings) แล้วคลิกปุ่ม CONNECT YOUR ORCID PROFILE เพื่อดำเนินการเชื่อมโยงบัญชี ORCID กับ Web of Science

| Clarivate                                                           |                                                                                                    | English ~ III Products                                    |
|---------------------------------------------------------------------|----------------------------------------------------------------------------------------------------|-----------------------------------------------------------|
| Web of Science <sup>™</sup>                                         | Search                                                                                                    | Sarawut Champathong ~                                     |
| Settings > Profile Settings<br>General Settings<br>Profile Settings | คลิก Profile Settings         Profile Settings       View profile         Edit profile       Publication preferences       Peer review pre | คลิก ORCID Syncing                                        |
| Communications Settings<br>Homepage Settings                        | Connect your ORCiD account to easily keep both profiles                                                                                    | up to date                                                |
|                                                                     | Configure your sync preferences. You can sync publications and f           Keep your ORCID up to date wit                                  | INECT YOUR ORCID PROFILE                                  |
|                                                                     | CONNECT YOUR ORCID PROFILE                                                                                                    | eturn here to manage and configure your sync preferences. |

ร**ูปที่ 66** หน้าจอแสดง ORCID Syncing

12. ระบบ ORCID จะแสดงหน้าจอเพื่อขออนุญาตให้ Web of Science (ภายใต้ชื่อ Clarivate SSO) เข้าถึงข้อมูล ในบัญชีของท่าน กรุณาคลิกที่ปุ่ม Authorize access เพื่อยืนยันการเชื่อมโยงบัญชี

|                                                                                                  | D                                                                                                    |
|--------------------------------------------------------------------------------------------------|----------------------------------------------------------------------------------------------------|
|                                                                                                  | Authorize access                                                                                                    |
| You are cur                                                                                      | rently signed in as:                                                                                                    |
| 8                                                                                                | Sarawut Champathong<br>https://orcid.org/0009-0001-2918-4101<br>Sign.out                                                                                                    |
| Clarivate<br>Show detail                                                                         | SSO<br>S                                                                                                    |
| This organia                                                                                     | ation has asked for the following access to your ORCID                                                                                                    |
| This organia<br>record:                                                                          | ation has asked for the following access to your ORCID                                                                                                    |
| This organiz<br>record:                                                                          | ation has asked for the following access to your ORCID<br>I your information with visibility set to Trusted parties<br>, this organization will have access to your ORCID record, as<br>ve and described in further detail in <u>ORCID's privacy policy</u> .                                                                                                    |
| This organia<br>record:<br>Read<br>If authorized<br>outlined abo<br>You can man<br>from within y | tation has asked for the following access to your ORCID<br>I your information with visibility set to Trusted parties<br>this organization will have access to your ORCID record, as<br>we and described in further detail in <u>ORCID's arivacy policy</u> ,<br>age access permissions for this and other Trusted Organizations<br>our list of <u>trusted parties</u> .                       |
| This organi;<br>record:                                                                          | tation has asked for the following access to your ORCID<br>I your information with visibility set to Trusted parties<br>, this organization will have access to your ORCID record, as<br>we and described in further detail in <u>ORCID's netwacy policy</u> ,<br>age access permissions for this and other Trusted Organizations<br>our list of <u>trusted parties</u> .<br>Authorize access |

ร**ูปที่ 67** หน้าจอแสดงขออนุญาตให้ Web of เข้าถึงข้อมูลในบัญชีของท่าน

13. ระบบได้ดำเนินการเชื่อมโยง ORCID iD ของท่านกับบัญชี Web of Science สำเร็จแล้ว ท่านสามารถเริ่มต้นจัดการหรือส่งผลงานวิจัยได้ทันที

| Clarivate     |                                                          |                                                         |                                                        |                                                          |                                                 |                 |
|---------------|----------------------------------------------------------|---------------------------------------------------------|--------------------------------------------------------|----------------------------------------------------------|-------------------------------------------------|-----------------|
| Web of Scienc | e <sup>™</sup>                                           |                                                         |                                                        |                                                          |                                                 |                 |
| 🗮 Return to   | o Web of Science                                         |                                                         |                                                        |                                                          |                                                 |                 |
|               | Account sign in                                          | & security                                              |                                                        |                                                          |                                                 |                 |
|               | You can manage emails, cre                               | ate or change your pas                                  | sword, connect sign in m                               | ethods, and request delet                                | ion of your account.                            |                 |
|               | Your account sign in & secu                              | ity changes will apply                                  | across Clarivate products                              |                                                          |                                                 |                 |
|               | Personal                                                 | Email                                                   | Password                                               | Connected accounts                                       | Delete/merge account                            |                 |
|               | Connected accounts provid<br>account, your email addres: | e flexibility in sign in op<br>s will not be automatics | otions. We do not post ba<br>ally removed. You can rer | ck information to your soc<br>nove the email address fro | ial accounts. If you remo<br>om the Emails tab. | ove a connected |
|               | Connected Accounts                                       |                                                         |                                                        |                                                          |                                                 |                 |
|               | sarawut_cc@thonb                                         | ouri-u.ac.th                                            | Last sign in: .                                        | 13 May 2025   10:43 PM                                   |                                                 |                 |
|               | https://orcid.org/000                                    | 9-0001-2918-4101                                        |                                                        |                                                          | [                                               | Remove          |
|               |                                                          | ) iD ของท่า                                             | เนกับบัญชี ∨                                           | Veb of Scie                                              | nce สำเร็จ                                      |                 |
|               | Facebook                                                 |                                                         |                                                        |                                                          |                                                 | Connect         |
|               | LinkedIn                                                 |                                                         |                                                        |                                                          |                                                 | Connect         |
|               | G Google                                                 |                                                         |                                                        |                                                          |                                                 | Connect         |
|               |                                                          |                                                         |                                                        |                                                          |                                                 |                 |
| Clarivate"    |                                                          |                                                         |                                                        |                                                          |                                                 |                 |

ร**ูปที่ 68** หน้าจอแสดงดำเนินการเชื่อมโยง ORCID iD สำเร็จ

## การนำเข้าผลงานวิจัยจาก ORCID ไปยัง Web of Science

1. กรุณาคลิกที่ไอคอนเมนู MENU ทางด้านซ้ายของหน้าจอ เพื่อเปิดแถบเมนูนำทาง

| Clarivate                                |                                                                                                    | English 🗸 🛛 🎬 Products |
|------------------------------------------|----------------------------------------------------------------------------------------------------|------------------------|
| Web of Science" Search                   |                                                                                                    | Sarawut Champathong ~  |
| ิ.<br>■<br>คลิกที่ MENU                  | DOCUMENTS RESEARCHERS                                                                                                    |                        |
| ٢                                        | Name Search v                                                                                                    |                        |
|                                          | Last Name * First Name                                                                                                    |                        |
|                                          | + Add name variant x Clear Search                                                                                                    |                        |
|                                          |                                                                                                    |                        |
|                                          |                                                                                                    |                        |
|                                          |                                                                                                    |                        |
|                                          | Web of Science Free View C Garviete                                                                                                    |                        |
| Clarivate Oxtra Carlors, Krights rearred | Legal Center Toxining Partal Coosile Policy Accessibility Follow Us<br>Privacy Statement Product Support <b>minifier innifi</b> Help <b>O</b> | •                      |

รูปที่ 69 หน้าจอแสดงส่วนการเริ่มต้นดำเนินการ

2. คลิกเลือกเมนู My records ซึ่งอยู่ในแถบเมนูทางด้านซ้ายของหน้าจอ เพื่อเข้าสู่หน้าจัดการข้อมูลผลงาน

| Clarivate                                          |                                      |         |                                                       |                                                  |                                                      |                                     |            |                | English Y III Products |
|----------------------------------------------------|--------------------------------------|---------|-------------------------------------------------------|--------------------------------------------------|------------------------------------------------------|-------------------------------------|------------|----------------|------------------------|
| Web of Science                                     | Search                               |         |                                                       |                                                  |                                                      |                                     |            |                | Sarawut Champathong ~  |
| My Web of Science                                  | I<                                   |         |                                                       | DOCUMEN                                          | ITS                                                  |                                     |            | RESEARCHERS    |                        |
| Profile                                            | ^                                    |         |                                                       |                                                  |                                                      |                                     |            |                |                        |
| My researcher profile                              | 🖍 EDIT                               |         | Name Search                                           |                                                  | ~                                                    |                                     |            |                |                        |
| My records                                         | ~                                    |         | Last Name *                                           |                                                  |                                                      |                                     | First Name |                |                        |
| Profile notifie                                    | ที่ My เ                             | records | + Add name                                            | variant                                          |                                                      |                                     |            | × Clear Search |                        |
|                                                    |                                      |         |                                                       |                                                  |                                                      |                                     |            |                |                        |
|                                                    |                                      |         |                                                       |                                                  |                                                      |                                     |            |                |                        |
|                                                    |                                      |         |                                                       |                                                  |                                                      |                                     |            |                |                        |
|                                                    | Web of Science Free View C Clarivate |         |                                                       |                                                  |                                                      |                                     |            |                |                        |
| Clarivate<br>0 2025 Garivate. All rights reserved. |                                      |         | Legal Center<br>Privacy Statement<br>Copyright Notice | Training Portal<br>Product Support<br>Newsletter | Cookie Policy<br>การตั้งค่าคุกกี้<br>Data Correction | Accessibilit<br>Help<br>Terms of U: | y<br>se    | Follow Us      | <b>?</b> ?             |

**รูปที่ 70** หน้าจอแสดงส่วนการเริ่มต้นดำเนินการคลิกเลือกเมนู My records

| Clarivate                                           |               |                                                                                                    | English 🖌 🛛 🏢 Products |
|-----------------------------------------------------|---------------|----------------------------------------------------------------------------------------------------|------------------------|
| Web of Science"                                     | Search        |                                                                                                    | Sarawut Champathong ~  |
| My Web of Science                                   | ĸ             | Add publications to your profile                                                                                                    |                        |
| Profile                                             | ^             |                                                                                                    |                        |
| My researcher profile<br>My records                 | EDIT          | Suggested publications                                                                                                    |                        |
| Publications                                        | + ADD         | ng the email addresses you have published under can help us to improve the results.<br>1)คลิกที่ Publications                                                                     |                        |
| Grants                                              | + ADD         |                                                                                                    |                        |
| Peer reviews                                        | + ADD         | Add publications by identifier $\sim$                                                                                                    |                        |
| Editor records                                      | + ADD         |                                                                                                    |                        |
| Editorial board memb                                | erships + ADD | Add publications by file upload $\checkmark$                                                                                                    |                        |
| Pending records                                     |               | Import from ORCID                                                                                                    |                        |
| Profile notifications                               |               | 2) คลิกที่ Import from ORCiD                                                                                                    |                        |
|                                                     |               |                                                                                                    |                        |
| Clarivate<br>© 2025 Clarivate. All rights reserved. |               | Legal Center Training Portal Cookle Policy Accessibility Follow Us Privacy Statement Product Support nrtsflari Hynh Help Copyright Notice Newsletter Data Correction Terms of Use | *?                     |

3. ในหน้าต่าง Add publications to your profile ให้คลิกเลือกที่ Import from ORCiD

ร**ูปที่ 71** หน้าจอแสดง Add publications to your profile

4. ในหน้าต่าง Import from ORCiD ให้คลิก import plublication from my ORCiD proile

| My Web of !     | Science                                            | к      | Add publications to your profile                                                                                                    |    |
|-----------------|----------------------------------------------------|--------|----------------------------------------------------------------------------------------------------|----|
| Profile         | le                                                 | ^      |                                                                                                    |    |
| My re:          | esearcher profile                                  | 🖍 EDIT | Suggested publications (New York)                                                                                                    |    |
| My re-          | ecords                                             | ^      | We were unable to find any suggested publications. Adding the email addresses you have published under can help us to improve the results. |    |
| Pub             | blications                                         | + ADD  | Add email addresses                                                                                                    |    |
| Gran            | nts                                                | + ADD  |                                                                                                    |    |
| Peer            | er reviews                                         | + ADD  | Add publications by identifier v                                                                                                    |    |
| Edit            | tor records                                        | + ADD  | Add publications by file upload                                                                                                    |    |
| Edit            | torial board memberships                           | + ADD  |                                                                                                    |    |
| Pen             | iding records                                      |        | Import from ORCID                                                                                                    |    |
| Profile         | le notifications                                   |        | Your ORCID 0009-0001-2918-4101 is connected to your profile.                                                                               |    |
|                 |                                                    |        | Click the button below to import any publications from your ORCiD profile which are not already present on your Web of Science researcher  |    |
|                 |                                                    |        | Import publications from my ORCID profile                                                                                                  |    |
|                 |                                                    |        |                                                                                                    |    |
|                 |                                                    |        | คลิก import plublication from my O <u>RCiD profile</u>                                                                                     |    |
|                 |                                                    |        |                                                                                                    |    |
| © CI<br>0 20254 | <b>larivate</b><br>Clarivate. All rights reserved. |        | Privacy Statement Product Support การเรื่องWayAnd Help 🎔 🕃<br>Copyright Notice Newsletter Data Correction Terms of Use                     | 2? |

ร**ูปที่ 72** หน้าจอแสดง Import from ORCiD

5. ระบบแจ้งว่า บัญชี ORCID ของท่านได้รับการเชื่อมโยงกับ Web of Science แล้วอย่างสมบูรณ์ และได้ดำเนินการนำเข้าผลงาน (หากมี) จาก ORCID มายังโปรไฟล์ Web of Science เรียบร้อย หากท่านต้องการ ตรวจสอบรายการผลงานที่แสดงแล้ว ให้คลิกปุ่ม Go to my publications เพื่อเข้าสู่หน้ารายการผลงานวิจัย

| My V | Veb of Science                         | ĸ      | Add publications to your profile                                                                                                    | ^ |
|------|----------------------------------------|--------|----------------------------------------------------------------------------------------------------|---|
| ٢    | Profile                                | ^      |                                                                                                    |   |
|      | My researcher profile                  | 🖌 EDIT | Suggested publications                                                                                                    |   |
|      | My records                             | ^      | We were unable to find any suggested publications. Adding the email addresses you have published under can help us to improve the results. |   |
|      | Publications                           | + ADD  | Add email addresses                                                                                                    |   |
|      | Grants                                 | + ADD  |                                                                                                    |   |
|      | Peer reviews                           | + ADD  | Add publications by ide                                                                                                    |   |
|      | Editor records                         | + ADD  | Add publications by file                                                                                                    |   |
|      | Editorial board memberships            | + ADD  | public researcher profile within 5 business days                                                                                           |   |
|      | Pending records                        |        | Import from ORCiD                                                                                                    |   |
|      | Profile notifications                  |        | Your ORCID 0009-0001-2918-4101 is connected to your profile. คลิก Go to my publications                                                    |   |
|      |                                        |        | Click the button below to import any publications from your ORCID profile with profile.                                                    |   |
|      |                                        |        | Import publications from my ORCID profile                                                                                                  |   |
|      |                                        |        |                                                                                                    |   |
|      |                                        |        | Legal Center Training Portal Cookie Policy Accessibility Follow Us                                                                         |   |
|      | © 2025 Clarivate. All rights reserved. |        | Privacy Statement Product Support 1116481961 Help V ()<br>Copyright Notice Newsletter Data Correction Terms of Use                         |   |

ร**ูปที่ 73** หน้าจอแสดงบัญชี ORCID ของท่านได้รับการเชื่อมโยงกับ Web of Science แล้วอย่างสมบูรณ์

6. หลังจากดำเนินการ นำเข้าผลงานจาก ORCID หรือเพิ่มผลงานด้วยวิธีอื่น ระบบจะรวบรวมรายการผลงาน ทั้งหมดไว้ในหน้า My publication records

| ¢    | Clarivate                   |        |                                                                                                    | English → Ⅲ Products                                                                                                    |
|------|-----------------------------|--------|----------------------------------------------------------------------------------------------------|----------------------------------------------------------------------------------------------------|
| w    | eb of Science"              | Search |                                                                                                    | (2) Sarawut Champathong ~                                                                                                    |
| My W | leb of Science              | к      | My publication records                                                                                                    | + add sublications                                                                                                    |
| 0    | Profile                     | ^      | my publication records                                                                                                    | * Aud publications                                                                                                    |
|      | My researcher profile       | 🖌 EDIT |                                                                                                    |                                                                                                    |
|      | My records                  | ^      | Refine results                                                                                                    | 0/1 Publications Bulk actions v New State Publications (1 )                                                                                                    |
|      | Publications                | + ADD  | Quick filters                                                                                                    |                                                                                                    |
|      | Grants                      | + ADD  | Web of Science Core Collection publ Non-indexed publications Profile administrator added ()                                                                                                    | The development of virtual reality technology for communicating cultural identity in tourism: A case study of     bang luang market     Nov 20, 2024   International Conference on ICT and Knowledge Engineering (ICT&KE)     Delete |
|      | Peer reviews                | + ADD  | Automatically added     Dissertations or Theses                                                                                                    |                                                                                                    |
|      | Editor records              | + ADD  | Verification status 🕕                                                                                                    | รายการวารสารที่ถูกเพิ่มจากการนำเข้าจาก ORCID                                                                                                    |
|      | Editorial board memberships | + ADD  | Status filter applies to Web of Science Core<br>Collection publications and Preprints only.                                                                                                    |                                                                                                    |
|      | Pending records             |        | Sverified      Solverified      Sol |                                                                                                    |
|      | Profile notifications       |        | enncaudrini progress                                                                                                    |                                                                                                    |
|      |                             |        | Journals<br>Search Q                                                                                                    |                                                                                                    |
|      |                             |        | Title                                                                                                    | °?                                                                                                    |

รูปที่ 74 หน้าจอแสดงรายการผลงานทั้งหมด

## การเชื่อมโยง ORCID กับ ระบบ TRUMIS

1. เข้าสู่ระบบ TRUMIS ที่เว็บไซต์ https://trumis.thonburi-u.ac.th ด้วยการกรอกชื่อผู้ใช้ และ รหัสผ่านให้ ถูกต้อง

1.1 หากท่านมีชื่อผู้ใช้และรหัสผ่านอยู่แล้ว

กรุณาเลือกเมนู เข้าสู่ระบบ เพื่อดำเนินการล็อกอินเข้าสู่ระบบ

```
    1.2 หากท่านยังไม่เคยลงทะเบียนและไม่มีชื่อผู้ใช้หรือรหัสผ่าน
กรุณาเลือกเมนู เข้าสู่ระบบครั้งแรก เพื่อสร้างบัญชีผู้ใช้งาน
```

\* หากท่านกรอกหมายเลขบัตรประชาชนแล้วไม่สามารถเข้าสู่ระบบได้ ทั้งที่ได้ตรวจสอบข้อมูลว่าถูกต้อง ครบถ้วนแล้ว แต่ยังพบปัญหาในการเข้าใช้งานระบบ โปรดติดต่อเจ้าหน้าที่ศูนย์คอมพิวเตอร์และสารสนเทศ เพื่อดำเนินการตรวจสอบและแก้ไข \*

1.3 หากท่านลืมรหัสผ่าน กรุณาคลิกที่เมนู ลืมรหัสผ่าน เพื่อดำเนินการขอรหัสผ่านใหม่

| TRUMIS<br>THONBURI UNIVERSITY<br>ระบบบริหารการจัดการสารสนเทศ ทางด้านการบริหารการศึกร | ษา มหาวิทยาลัย  |
|--------------------------------------------------------------------------------------|-----------------|
| เข้าสู่ระบบ เข้าสู่ระบบ<br>เข้าสู่ระบบ                                               | ครั้งแรก        |
| Username                                                                             | ระบุ Username   |
| รทัสผ่าน<br>Password<br>แสดงรทัสผ่าน                                                 | ระบุ Password   |
| ເນ້າສູ່ຈະນນ                                                                          | คลิก เข้าสู่ระบ |

ร**ูปที่ 75** หน้าจอเข้าสู่ระบบ TRUMIS ของมหาวิทยาลัยธนบุรี

2. เข้าสู่หน้าหลักแล้ว ให้คลิกเลือกเมนู Human Resource System เพื่อเข้าสู่ระบบงานบุคคล

| [TRUMIS] ระบบบริหารจัดการสารสนเทศ ทางด้านการศึกษา มหาวิทยาลัยธนบุรี<br>หน้าหลัก ระบบงานบุคลากร ระบบภาระงาน ออกจากระบบ |                                                         |                               |                                       |                                            |  |  |  |  |  |
|----------------------------------------------------------------------------------------------------|---------------------------------------------------------|-------------------------------|---------------------------------------|--------------------------------------------|--|--|--|--|--|
| Dash                                                                                                    | board<br>โรร<br>Human Resource System<br>ช้อมูลงานบุคคล | <mark>[.   </mark><br>ภาระงาน | ราย<br>รานวิจัยและผลงานทาง<br>วิชาการ | <mark>8</mark><br>แจ้งปัญหา/แนะนำการใช้งาน |  |  |  |  |  |
|                                                                                                    | คลิก ข้อมูลงานบุคคล                                     |                               |                                       |                                            |  |  |  |  |  |

ร**ูปที่ 76** หน้าจอแสดงเมนูบนหน้าหลัก หรือ Dashboard

 คลิกที่เมนู ข้อมูลทั่วไป จากนั้นกรอก รหัส ORCID iD ของท่านลงในช่อง รหัสนักวิจัย ORCID เมื่อกรอกข้อมูล เรียบร้อยแล้ว ให้คลิกปุ่ม บันทึก เพื่อยืนยันและจัดเก็บข้อมูลอย่างสมบูรณ์

| [TRUMIS] แก้ไขบดลากร                         |                         |                             |                            |                           |
|----------------------------------------------|-------------------------|-----------------------------|----------------------------|---------------------------|
|                                              | มดาระงาน จัดการสิทธิ์   | a03105810                   |                            |                           |
| าน เพลง วรบบง เหมุพล เพร                     | מועשבו ואשי עו הפרו ונע | חתיבנעו אואס                |                            |                           |
|                                              |                         |                             |                            |                           |
| ข้อมูลทั่วไป การทำงาน 🛪 การศึกษ              | ก ▼ ประวัติการดำรงตำแห  | หน่ง ▼ เครื่องราช รางวัล/เม | าียรดิยศ การพัฒนาบุคลากร 🔻 |                           |
| ประวัดีส่วนตัวของบุคคลากร                    |                         | ระบุ รหัสนักร์              | วิจัย ORCID                | ถานะ ต่อสัญญา 🗸           |
|                                              | เลขบัตรประชาชน          | รหัสทะเบียน                 | รหัสนักวิจัย ORCID         | อีเมล์                    |
|                                              | 1320xxxxx466            |                             | 0009-0001-2918-4101        | sarawut_cc@thonburi-u.ac. |
|                                              | คำนำหน้า                | ชื่อ                        | ชื่อกลาง                   | นามสกุล                   |
|                                              | นาย - นาย 🗸 🗸           | ศราวุฒิ                     |                            | จำปาทอง                   |
| อัพโหลดรูป                                   |                         | ชื่อ (ภาษาอังกฤษ)           | ชื่อกลาง (ภาษาอังกฤษ)      | นามสกุล (ภาษาอังกฤษ)      |
|                                              |                         | SARAWUT                     |                            | CHAMPATHONG               |
| วัน/เดือน/ปี เกิด สัญชาติ                    |                         | เพศ ความบกพร่ะ              | งทางร่างกาย/จิตใจ          |                           |
| 16-10-1997 🛅 TH THAILAN                      | ID ไทย 🗸                | ชาย 🗸 ไม่พิการ              |                            | ~                         |
| - · · ·                                      |                         |                             |                            |                           |
| รหัสไปรษณีย์                                 |                         |                             |                            |                           |
| 10290                                        |                         |                             |                            |                           |
| 1 สื่อ ย่ออมมัดรูประหวงชุม                   |                         |                             |                            |                           |
| ทอยู่ตามบตรบระชาชน<br>เลขที่บ้าน หมู่ที่ ถนน | จังหวัด                 | อำเภอ-เขต                   | ต่าบล-แขวง                 |                           |
| 87 11 -                                      | สมุทรปราช               | การ 🗠 พระสมุทรเจดีย์        | < ⊻ัานคลองสวน <            |                           |
|                                              |                         |                             |                            |                           |
| รหัสไปรษณีย์                                 |                         |                             |                            |                           |
|                                              |                         |                             |                            |                           |
|                                              | 1                       | ยกเลิก บันทึก               | คลิก บันทึก                |                           |
|                                              |                         |                             |                            |                           |

รูปที่ 77 หน้าจอแสดงฟอร์มกรอกข้อมูลทั่วไป

4. คลิกที่เมนู งานวิจัยและผลงานทางวิชาการ บนหน้า Dashboard เพื่อดำเนินการจัดการข้อมูลผลงาน

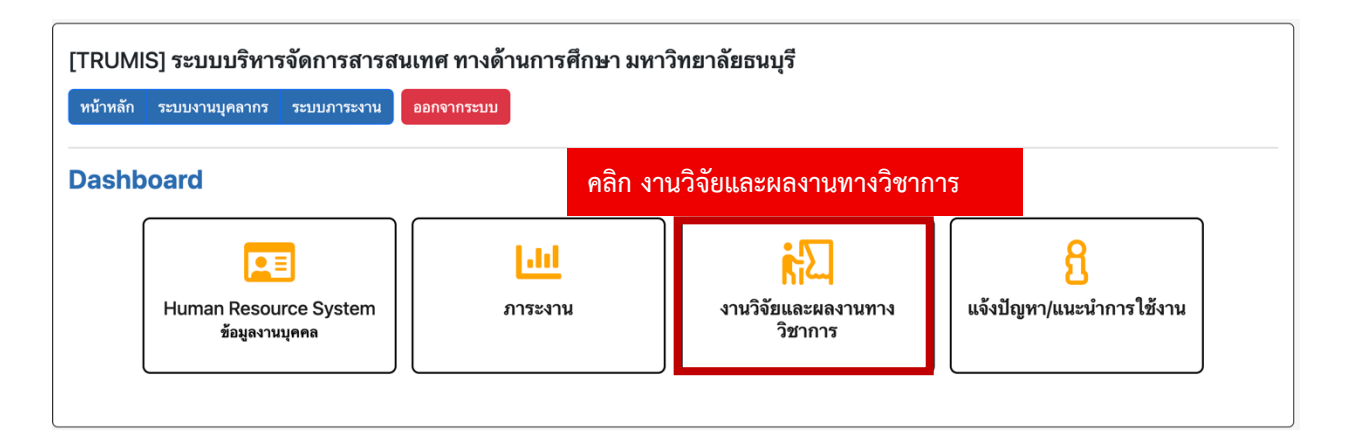

**รูปที่ 78** หน้าจอแสดงเมนูบนหน้าหลัก หรือ Dashboard

 เมื่อเข้าสู่หน้าระบบจัดการผลงานวิจัย ให้คลิกที่เมนู บทความวารสาร ในที่นี้มีอยู่ 2 ตำแหน่ง ผู้ใช้สามารถคลิกที่ ตำแหน่งใดก็ได้

| ระบบจัดการข้อมูลงานวิจัย<br>และผลงานทางวิชาการ            | trifi                                                                                    |                                                                        |                                                                           |                                                                                          |
|-----------------------------------------------------------|------------------------------------------------------------------------------------------|------------------------------------------------------------------------|---------------------------------------------------------------------------|------------------------------------------------------------------------------------------|
| + เกมขอมูก<br>ของฉัน<br>หน้าแรก<br>งามพิฉัย/เชิดวรวิชาการ | <b>งานวิจัย/บริการวิชาการ</b><br>รายละเอียดของงานวิจัยหรือ<br>บริการวิชาการที่เกี่ยวข้อง | <b>บทความวารสาร</b><br>รายละเอียดของบทความที่ดีพิมพ์<br>ในวารสารต่าง ๆ | <b>หนังสือ / ตำรา</b><br>ข้อมูลเกี่ยวกับหนังสือหรือเอกสาร<br>ตำราที่จัดทำ | <b>นวัตกรรมและสร้างสรรค์</b><br>รายละเอียดเกี่ยวกับผลงาน<br>นวัตกรรมและความคิดสร้างสรรค์ |
| บทความวารสาร<br>หนังสือ / ตำรา<br>นวัตกรรมและสร้างสรรค์   | <b>ทรัพย์สินทางปัญญา</b><br>ข้อมูลทรัพย์สินทางปัญญาที่ได้รับ<br>การจดทะเบียน             |                                                                        |                                                                           |                                                                                          |
| ทรพยสนทางบญญา                                             | คลิก บทความวารสาร                                                                        |                                                                        |                                                                           |                                                                                          |

ร**ูปที่ 79** หน้าจอเข้าสู่ระบบ TRUMIS ของมหาวิทยาลัยธนบุรี

6. หากต้องการนำเข้าข้อมูลบทความวิจัยจากเว็บไซต์ ORCID กรุณาคลิกที่ปุ่ม อัปเดตบทความวารสารด้วย ORCID ID ระบบจะดำเนินการดึงข้อมูลบทความวิจัยจากบัญชี ORCID ของท่านมาแสดงในระบบทั้งหมดโดย อัตโนมัติ

| ระบบจัดการข้อมูลงานวิจัย<br>และผลงานทางวิชาการ<br>• เพิ่มข้อมูล<br>ของฉัน<br>หน้าแรก | <ul> <li>บทความวารสาร</li> <li>อัปเดตบทความวารสารด้วย ORCID ID</li> <li>คลิก อัปเดตบทความวารสารด้วย ORCID ID</li> <li>ค้มหา:</li> </ul> |                    |                                                                              |                                                                   |          |                                |                    |                      |  |
|--------------------------------------------------------------------------------------|----------------------------------------------------------------------------------------------------|--------------------|------------------------------------------------------------------------------|-------------------------------------------------------------------|----------|--------------------------------|--------------------|----------------------|--|
| บทความวารสาร                                                                         | ฑ่ <sup>♠</sup>                                                                                                    | ปีที่ดี<br>พิมพ์ 🔶 | บทความวารสาร                                                                 | ÷                                                                 | ประเภท 🔶 | Identifier                     | ÷                  | แหล่ง<br>ที่มา       |  |
| หนังสอ 7 ดารา<br>นวัตกรรมและสร้างสรรค์<br>ทรัพย์สินทางปัญญา                          | 1                                                                                                    | 2024               | The Development of Virte<br>Communicating Cultural<br>Study of Bang Luang Ma | ual Reality Technology for<br>Identity in Tourism: A Case<br>rket | วารสาร   | https://doi.org/10.1109/ICTKE6 | 2841.2024.10787186 | Scopus -<br>Elsevier |  |
|                                                                                      | รายกา                                                                                                    | รที่ 1 ถึง 1 จา    | เก 1 รายการ                                                                  |                                                                   |          |                                | e e                | 1 > >                |  |

**รูปที่ 80** หน้าจอแสดงรายการจำนวนวารสารที่นำเข้ามาจาก เว็บไซต์ ORCID

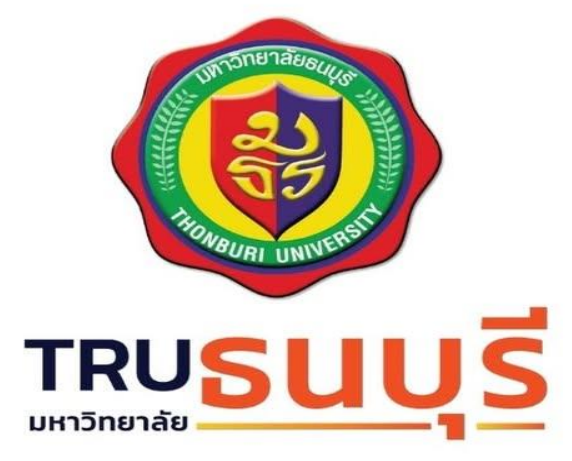

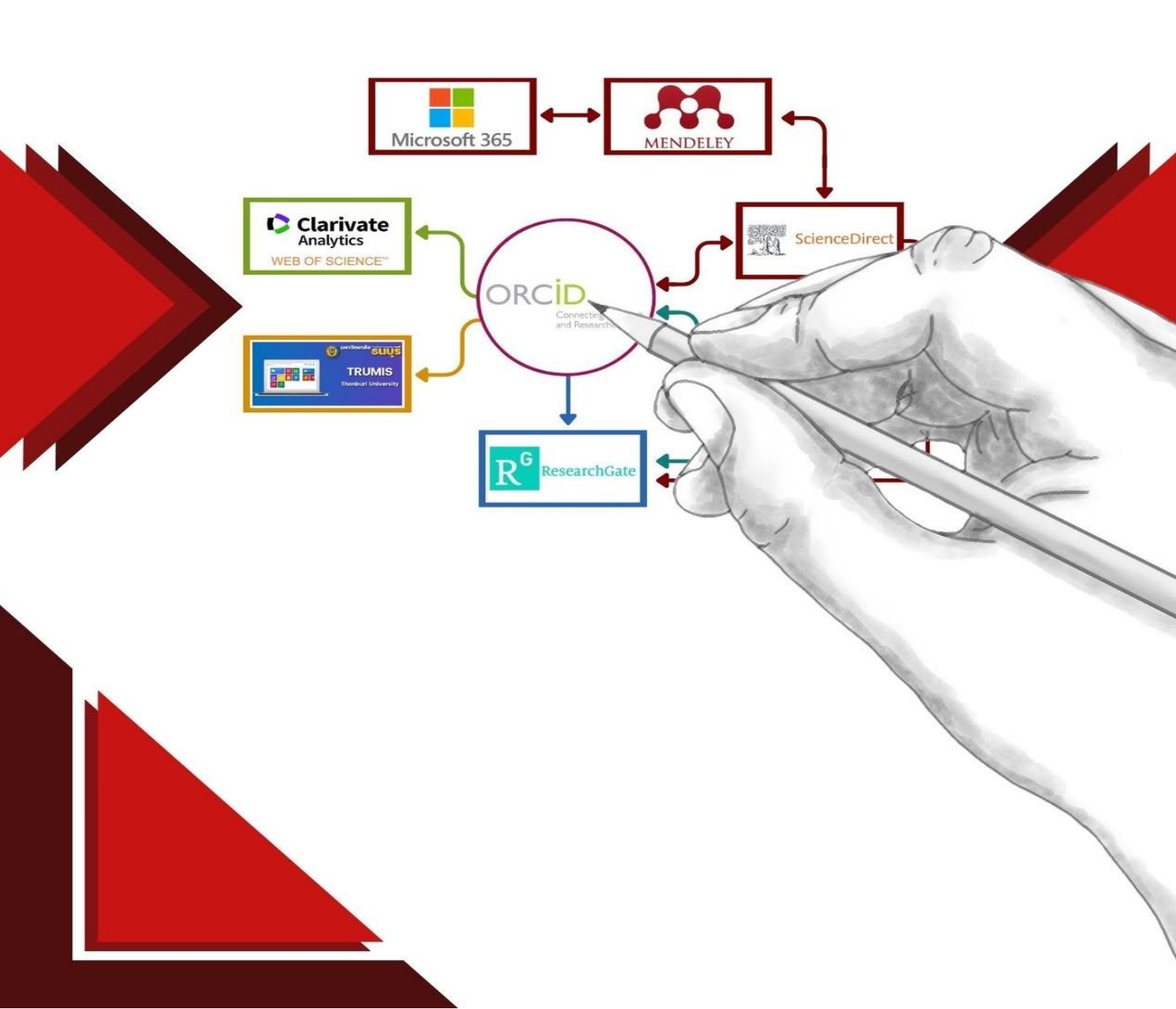